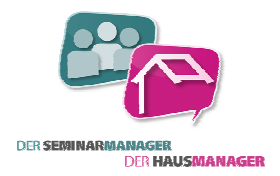

### Hinweise zu den Beispieldokumenten

Computer-L.A.N. GmbH stellt Ihnen, als Anwender des Haus- und SeminarManagers, kostenlose Dokumentenvorlagen zur Verfügung. Diese Vorlagen sollen als Beispiele für die Nutzung im DokumentenManager dienen und können von Ihnen in Ihren Haus- und SeminarManager eingebunden werden.

Sie dürfen sich die Vorlagen zur eigenen Nutzung anpassen und konfigurieren. Auf den Dokumenten befinden sich beispielhafte Angaben und Logos. Bevor Sie also diese Dokumente in der Praxis nutzen, müssen Sie diese zwingend an Ihre eigenen Daten, wie Adresse, Bankdaten oder Logo anpassen.

Alle Namen und Daten in den ausgelieferten Beispieldokumenten sind frei erfunden. Eine zufällige Übereinstimmung mit Personen oder Daten der realen Welt ist nicht beabsichtigt.

Sie finden in diesem Vorlagen-Paket Dokumente zu den Bereichen "HausManager", "SeminarManager", "Rechnungswesen" und dem "E-Mail-Versand". Zu jedem Dokument gibt es eine PDF-Datei mit einer kurzen Beschreibung und einem Screenshot der fertig ausgedruckten Datei bzw. der versendeten E-Mail. Hier erhalten Sie schon einen guten Überblick über das jeweilige Dokument, ohne es extra in den DokumentenManager einbinden zu müssen.

Neben den eigentlichen Dokumenten finden Sie in einem Unterverzeichnis zusätzlich Anleitungen zur Nutzung des DokumentenManagers und E-Mail-Versands.

Bei Fragen wenden Sie sich bitte an unsere Hotline werktags von 9.00 – 16.00 Uhr oder per E-Mail an <u>hotline@hausmanager.de</u>.

Wir sind offen und dankbar für Verbesserungsvorschläge und Anregungen. Wenn Sie Ihre eigenen Dokumente anderen Anwendern zur Verfügung stellen möchten, schicken Sie sie uns einfach zu.

Und nun viel Spaß beim Durchstöbern unseres Dokumentenpaketes. Wir wünschen Ihnen viele neue Ideen zur Gestaltung Ihrer eigenen Dokumente.

Viele Grüße

Ihr Team von der Computer-L.A.N. GmbH

### allgemeines Anschreiben

| Dokumentname: | HM-Allgemeiner_Briefkopf_an_Kunde.docx,              |
|---------------|------------------------------------------------------|
|               | HM-Allgemeiner_Briefkopf_an_Betreuer.docx,           |
|               | HM-Allgemeiner_Briefkopf_an_Belegungsteilnehmer.docx |
| Speicherort:  | Kunden-, Betreuer- oder Belegungsteilnehmerseite     |

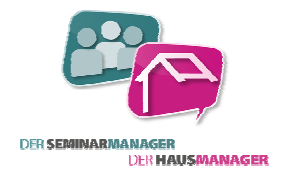

Verwendungszweck: Vorlage für allgemeine Anschreiben

|                                                         |                                 | LAN                                | Zentrum für Umweltbildung<br>Königstraße 42 • 36037 Fulda |
|---------------------------------------------------------|---------------------------------|------------------------------------|-----------------------------------------------------------|
| LANakademie • Kānigstraīte 42 (                         | <ul> <li>36037 Fulda</li> </ul> |                                    |                                                           |
| Computer-L.A.N. GmbH<br>Das Systemhaus<br>Am Rinnweg 22 |                                 |                                    |                                                           |
| 36037 Fulda                                             |                                 |                                    |                                                           |
| BETREFF                                                 |                                 |                                    | 15.07.2013                                                |
| Lieber Michael,                                         |                                 |                                    |                                                           |
|                                                         |                                 |                                    |                                                           |
|                                                         |                                 |                                    |                                                           |
|                                                         |                                 |                                    |                                                           |
|                                                         |                                 |                                    |                                                           |
|                                                         |                                 |                                    |                                                           |
|                                                         |                                 |                                    |                                                           |
|                                                         |                                 |                                    |                                                           |
|                                                         |                                 |                                    |                                                           |
|                                                         |                                 |                                    |                                                           |
|                                                         |                                 |                                    |                                                           |
|                                                         |                                 |                                    |                                                           |
| Geschäftsführer                                         | Tel.: +49661-24680              | Sparkasse Fulda<br>BLZ: 330-301-80 | Ust-I dent-Nr: DE123434321                                |

- Beschreibung:Die Anschrift des Kunden, Betreuers oder Belegungsteilnehmers sowie die Briefanrede<br/>werden auf einer leeren Seite mit Briefpapier in Kopf- und Fußzeile automatisch eingefügt.<br/>Darunter kann der Text des eigenen Briefes getippt werden.
- **Besonderheiten:** Das Dokument kann noch durch weitere Felder oder auch Logos der Einrichtung ergänzt werden, da es sich um ein frei konfigurierbares Worddokument handelt.

### Angebot an Betreuer/Kunde

**Dokumentname:** HM-Angebot\_Betreueranschrift.docx, HM-Angebot Kundenanschrift.docx

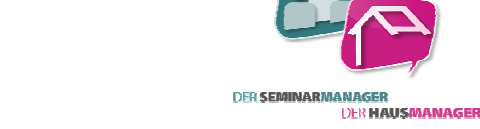

*Speicherort:* Seite einer Belegung / Anfrage / Reservierung; DokumentenManager (unten)

Verwendungszweck: Vorlage für ein Angebot, welches mit den Leistungen der Leistungsliste aus der Belegung gefüllt wird.

| ANakademie • Königstraße 42 • 36037 Fulde                                                                                                    |                                                                                                    |                                                                                  |                                                                                  |                                                    |
|----------------------------------------------------------------------------------------------------|----------------------------------------------------------------------------------------------------|----------------------------------------------------------------------------------|----------------------------------------------------------------------------------|----------------------------------------------------|
| Herr                                                                                                    |                                                                                                    |                                                                                  |                                                                                  |                                                    |
| Thorsten Keller                                                                                                    |                                                                                                    |                                                                                  |                                                                                  |                                                    |
| Königstr. 42                                                                                                    |                                                                                                    |                                                                                  |                                                                                  |                                                    |
| 36037 Fulda                                                                                                    |                                                                                                    |                                                                                  |                                                                                  |                                                    |
| Angebot für eine Belegung                                                                                                    |                                                                                                    |                                                                                  |                                                                                  | 14.05.2013                                         |
| Sehr geehrter Herr Keller,                                                                                                    |                                                                                                    |                                                                                  |                                                                                  |                                                    |
| wir freuen uns, dass Sie an einer Belegun                                                                                                    | g in unserem Haus interessi                                                                                                    | ert sind. 1                                                                      | Wir möchten                                                                      | Ihnen für Ihre                                     |
| Leistung                                                                                                    | is us zum Dienstag, 05.11.                                                                                                    | Anzahl                                                                           | Einzelpreis                                                                      | Gesamtpreis                                        |
| 1 Tarestate Volloension /Volloersflerung 3 *                                                                                                    | 17 und Unterkunft im Hour \                                                                                                    | 6                                                                                | 2 40 5                                                                           | 14.40 €                                            |
| 1 Tagessatz Vollpension (Vollverpflegung 3 M                                                                                                    | viz and onterkant in risas j                                                                                                    |                                                                                  | 2,40 €                                                                           | 14,40 €                                            |
|                                                                                                    | VIZ und Unterkuntt im Haus )                                                                                                    | 42                                                                               | 2,00€                                                                            | 84,00 €                                            |
| Ausleihe der Bettwäsche ( einmalig )                                                                                                    | viz und Unterkuntt im Haus )                                                                                                    | 42                                                                               | 2,00 €<br>1,60 €                                                                 | 84,00 €<br>25,60 €                                 |
| Ausleihe der Bettwäsche ( einmalig )<br>1 Kiste Cola/Fanta/Sprite                                                                                                    | viz und Unterkunft im Haus )                                                                                                    | 42<br>16<br>1                                                                    | 2,00€<br>1,60€<br>2,40€                                                          | 84,00 €<br>25,60 €<br>2,40 €                       |
| Ausleihe der Bettwäsche (einmalig)<br>1 Kiste Cola/Fanta/Sprite<br>                                                                                                    | v2 und Unterkuntt im naus )                                                                                                    | 42<br>16<br>1                                                                    | 2,00€<br>1,50€<br>2,40€                                                          | 84,00 €<br>25,60 €<br>2,40 €<br>126,40 €           |
| Ausleihe der Bettwäsche (einmalig)<br>1 Kiste Cola/Fanta/Sprite<br>                                                                                                    | einen Geschäftsbedingunger                                                                                                    | 42<br>16<br>1                                                                    | 2,00 €<br>1,60 €<br>2,40 €                                                       | 84,00 €<br>25,60 €<br>2,40 €<br>126,40 €           |
| Ausleine der Bettwäche (einmalig)<br>1 Kiste Cola/Fanta/Sprite<br>                                                                                                    | viz und Unterkuntt im Haus )<br>ieinen Geschäftsbedingunger<br>1013.                                                                                                   | 42<br>16<br>1                                                                    | 2,00 €<br>1,60 €<br>2,40 €                                                       | 84,00 €<br>25,60 €<br>2,40 €<br>126,40 €           |
| Auslehe der Bettwäsche (einmalig)<br>                                                                                                    | viz und Unterkuntt im Haus )<br>leinen Geschäftsbedingunger<br>1013.                                                                                                   | 42<br>16<br>1                                                                    | 2,00 €<br>1,60 €<br>2,40 €                                                       | 84,00 €<br>25,60 €<br>2,40 €<br>126,40 €           |
| Ausleike der Bettwäsche (einmalig)<br>1 Kitte Cola/Fanta/Sprite<br>                                                                                                    | einen Geschäftsbedingunger<br>1913.<br>Irschrieben per Fax zurück,                                                                                                    | 42<br>16<br>1<br>n.<br>um Ihre B                                                 | 2,00 €<br>1,60 €<br>2,40 €                                                       | 84,00 €<br>25,60 €<br>2,40 €<br>126,40 €           |
| Auslehe der Bettwäsche (einmalig)<br>1 Kiste Cola/Fanta/Sprite<br>Summe<br>Es gelten die umseitig gedruckten aligem<br>Dieses Angebot ist gültig bis zum 13.06.2<br>Bitte senden Sie uns dieses Angebot unte<br>Mit freundlichen Grüßen                  | einen Geschäftsbedingunger<br>1013.<br>Diese Seite per Fax zurück,                                                                                                    | 42<br>16<br>1<br>n.<br>um Ihre B                                                 | 2,00 €<br>1,60 €<br>2,40 €<br>elegung zu b<br><u>11</u>                          | 84,00 €<br>25,60 €<br>2,40 €<br>126,40 €           |
| Auslehe der Bettwäsche ( einmalig)<br>1 Kiste Cola/Fanta/Sprite<br>Summe<br>Es gelten die umseitig gedruckten allgem<br>Dieses Angebot ist gültig bis zum 13.06.2<br>Bitte senden Sie uns dieses Angebot unte<br>Mit freundlichen Grüßen                 | einen Geschäftsbedingunger<br>1933.<br>Piesen per Fax zurück,<br>Diese Seite per FAX an OS<br>Wir nehmen das oben gen<br>uns den entsprechenden E                      | 42<br>16<br>1<br>n.<br>um Ihre B<br><u>i61-24681</u><br>annte Ange<br>yochungsve | 2,00 €<br>1,60 €<br>2,40 €<br>elegung zu b<br>11<br>tot an. Bitte (<br>trag zu.  | 84,00 €<br>25,60 €<br>2,40 €<br>126,40 €<br>uchen. |
| Ausleike der Bettwäsche (einmalig)<br>1 Kiste Cola/Fanta/Sprite<br>Summe<br>Es gelten die umseitig gedruckten allgem<br>Dieses Angebot ist gültig bis zum 13.06.2<br>Bitte senden Sie uns dieses Angebot unte<br>Mit freundlichen Grüßen<br>LäNakademie  | einen Geschäftsbedingunger<br>1013.<br>Pisse Seite per FAX zurück,<br>Diese Seite per FAX an OE<br>Wir nehmen das oben gen<br>uns den entsprechenden. E                | 42<br>16<br>1                                                                    | 2,00 €<br>1,60 €<br>2,40 €<br>elegung zu b<br>11<br>tot an. Bitte (<br>trag zu.  | 84,00 €<br>25,50 €<br>2,40 €<br>126,40 €<br>uchen. |
| Auslehe der Bettwäsche ( einmalig )<br>1 Kiste Cola/Fanta/Sprite<br>Summe<br>Es gelten die umseitig gedruckten allgem<br>Dieses Angebot ist gültig bis zum 13.06.2<br>Bitte senden Sie uns dieses Angebot unte<br>Mit freundlichen Grüßen<br>LANakademie | einen Geschäftsbedingunger<br>1013.<br>Irrschrieben per Fax zurück,<br>Diese Seite per FAX an Of<br>Wir nehmen das oben gen<br>uns den entsprechenden E                | 42<br>16<br>1<br>n.<br>um Ihre B<br>i61-24681<br>annte Ange<br>uchungsve         | 2,00 €<br>1,60 €<br>2,40 €<br>elegung zu b<br>11<br>tbot an. Bitte i<br>trag zu. | 84,00 €<br>25,50 €<br>2,40 €<br>126,40 €<br>uchen. |
| Ausleihe der Bettwäsche (einmalig)<br>1 Kiste Cola/Fanta/Sprite<br>Summe<br>Es gelten die umseitig gedruckten allgem<br>Dieses Angebot ist gültig bis zum 13.06.2<br>Bitte senden Sie uns dieses Angebot unte<br>Mit freundlichen Grüßen<br>LANakademie  | leinen Geschäftsbedingunger<br>1013.<br>erschrieben per Fax zurück,<br>Diese Seite per FAX an OS<br>Wirnehmen das oben gen<br>uns den entsprechenden E<br>Ort, Datum U | 42<br>16<br>1                                                                    | 2,00 €<br>1,60 €<br>2,40 €<br>11<br>hbot an. Bitte in<br>trag zu.                | 84,00 €<br>25,50 €<br>2,240 €<br>126,40 €          |
| Auslehe der Bettwäsche (einmalig)<br>1 Kiste Colu/Fanta/Sprite<br>5 senten<br>Dieses Angebot ist gültig bis zum 13.06.2<br>Bitte senden Sie uns dieses Angebot unte<br>Mit freundlichen Grüßen<br>LANakademie                                            | einen Geschäftsbedingunger<br>1013.<br>Erschrieben per Fax zurück,<br>Diese Seite per FAX an Of<br>Wir nehmen das oben gen<br>uns den entsprechenden E<br>Ort, Datum U | 42<br>16<br>1                                                                    | 2,00 €<br>1,60 €<br>2,40 €<br>11<br>11<br>teot an Bitte t<br>trag zu.            | 84,00 €<br>25,50 €<br>2,40 €<br>126,40 €<br>uchen. |
| Auslehe der Bettwäsche (einmalig)<br>1 Kitte Cola/Fanta/Sprite<br>Summe<br>Es gelten die umseitig gedruckten allgem<br>Dieses Angebot ist gültig bis zum 13.06.2<br>Bitte senden Sie uns dieses Angebot unte<br>Mit freundlichen Grüßen<br>LANakademie   | einen Geschäftsbedingunger<br>1933.<br>erschrieben per Fax zurück,<br>Diese Seite per FAX an OS<br>Wir nehmen das oben gen<br>uns den entsprechenden E<br>Ort, Datum U | 42<br>16<br>1<br>1                                                               | 2,00 €<br>1,60 €<br>2,40 €<br>11<br>11<br>11<br>11<br>10 an. Bitte +<br>trag zu. | 84,00 €<br>25,50 €<br>2,240 €<br>126,40 €          |

- Beschreibung:Eine Word Vorlage, mit der Angebote für Betreuer oder Kunden einer Belegung bzw.<br/>Anfrage erstellt werden können. Das Dokument beinhaltet neben der Betreuer bzw.<br/>Kundenanschrift die Briefanrede und das aktuelle Datum. Das Gültigkeitsdatum des<br/>Angebotes wird berechnet und liegt vom aktuellen Tag aus einen Monat in der Zukunft. Die<br/>Leistungsliste der Anfrage sollte vorher gefüllt sein, damit sie in Form einer Liste auf dem<br/>Angebot erscheint. Die Leistungsliste in der Belegung kann z. B. durch eine Abrechnungsart<br/>gefüllt werden, was einen Zeitvorteil bedeutet.
- **Besonderheiten:** Da es sich um ein Worddokument handelt, können Sie es sich nach Ihren eigenen Vorstellungen anpassen. Des Weiteren kann dieses Angebot über den DokumentenManager in ein PDF-Dokument umgewandelt und per E-Mail versendet werden. So können Sie einem potentiellen Kunden schnell ein Angebot erstellen und per Mail zukommen lassen.

### **Belegungsvertrag**

| Dokumentname: | HM-Belegungsvertrag_an_BT.docx,<br>HM-Belegungsvertrag_an_KU.docx,<br>HM-Belegungsvertrag_an_Privatperson.docx |
|---------------|----------------------------------------------------------------------------------------------------|
| Speicherort:  | Belegung                                                                                                    |

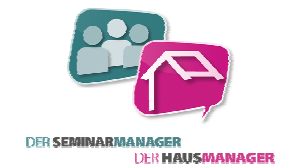

Verwendungszweck: Beispielhafte Vorlage für Belegungsverträge an Kundenadresse oder Betreueradresse. Beinhaltet die Leistungsliste der Belegung.

|                                                                                                    | LAN akademie<br>Zentrum für Umweltbildung<br>Köngstraße 42 • 36037 Fulde          | LAN ak<br>Zent<br>Köng                                                                                                    | trum für Umweltbildung<br>straße 42 • 36057 Fuld |
|----------------------------------------------------------------------------------------------------|-----------------------------------------------------------------------------------|----------------------------------------------------------------------------------------------------|--------------------------------------------------|
| <u>LAhassoemie e Kõnigstrade 42 e 36037 Fulde</u><br>Herr<br>Thorsten Keller<br>Kõnigate 44                                         |                                                                                   | Delementer                                                                                                    |                                                  |
| 36037 Fulda                                                                                                    |                                                                                   | Belegungsvertrag                                                                                                    |                                                  |
| Belegungsvertrag                                                                                                    | 10.07.2013                                                                        | Belegungsnummer: 1264<br>Kunde: Das Systemhaus, Computer-L.A.N. GmbH<br>Anschrift: Am Rinnweg 22, 36037 Fulda, Tel.: 0661 - 9739 0<br>Leiter: Herr Thorsten Keller, priv. Telefon:                                                          |                                                  |
| Sehr geehrter Herr Keller,<br>wir bedanken uns vielmals für Ihre Anfrage bezügli<br>Anbei erhalten Sie wie gewünscht den entspreche | ch einer Belegung in unserem Haus.<br>nden Belegungsvertrag. Senden Sie Ihn bitte | werden für die Zeit vom Sonntag, 12.07.2015 bis Mittwoch, 15.07.2015<br>verbindlich Plätze für                                                                                                    |                                                  |
| vollständig ausgefüllt und unterschrieben bis zum                                                                                   | 10.07.2015 an uns zurück.                                                         | 17 Personen (14 Teilnehmer und 3 Betreuer)<br>reserviert.                                                                                                    |                                                  |
| Wir freuen unsschon jetzt auf Ihr Kommen und ve<br>unserem Haus.                                                                    | rsprechen Ihnen einen schönen Aufenthalt in                                       | -<br>Ankunft: Sonntag, 12.07.2015 12:00 Uhr<br>Abreise: Mittwoch, 15.07.2015 09:30 Uhr<br>Eolenado Laictuaezo wurden im Vorfeld warsibbart:                                                                                                 |                                                  |
| Mit freundlichen Grüßen                                                                                                    |                                                                                   | Folgende Leistungen wurden im vorreid vereinbart:                                                                                                    | Gesamt preis                                     |
| 'T.Schneider                                                                                                    |                                                                                   | 1 Tagessatz Vollpension (Vollverpflegung 3 MZ und Unterkunft im Haus) 6 2,400<br>1 Tagessatz Vollpension (Vollverpflegung 3 MZ und Unterkunft im Haus) 42 2,004<br>Austeiline der Beträäche (einmalig) 16 1,600<br>1 Kiste Galyfantat Jönne | € 14,40 €<br>€ 84,00 €<br>€ 25,60 €<br>€ 2,40 €  |
| LANakademie                                                                                                    |                                                                                   | Summe                                                                                                    | 126,40 €                                         |
|                                                                                                    |                                                                                   | Es gelten die Umseitig gedruckten AGBs sowie die Hausordnung.<br>T.S.chneider                                                                                                    |                                                  |
|                                                                                                    |                                                                                   | Bearbeiter LANakademie Gruppenleiter Kunde                                                                                                    | e                                                |
| Geschäftsführer Tel.: +49661-24680                                                                                                  | Sparkasse Fulda Ust-I dent-Nr: DE123454321                                        | Geschäftsführer Tel.: +49661-24680 Sparkasse Fulda Ust-I di                                                                                                    | ent-Nr: DE123454321                              |

- Beschreibung: Eine Vorlage für einen Belegungsvertrag mit Anschreiben. Es wird die Kunden- oder Betreueranschrift angegeben. Der Vertrag beinhaltet die Anschrift vom Vertragspartner, den Reservierungszeitraum mit An- und Abreiseuhrzeiten, den Buchungscode und die Personenzahl. Außerdem wird die Leistungsliste der Belegung auf den Vertrag übertragen, so dass die vereinbarten Preise für den Kunden ersichtlich sind.
- Besonderheiten: Das Dokument kann durch weitere Felder oder auch Logos der Einrichtung ergänzt werden, da es sich um ein frei konfigurierbares Worddokument handelt. Durch mehrere Vertragsvorlagen, können auch unterschiedliche Texte für verschiedene Zielgruppen hinterlegt werden.

### **Gesamtübersicht-Belegung**

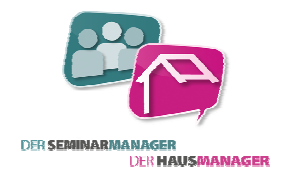

Dokumentname: HM-Gesamtübersicht-Belegung (Function Sheet).docx

Speicherort: Belegung

Verwendungszweck: Für die Informationsweitergabe und als Überblick aller wichtigen Daten einer Gruppe.

### Screenshot:

| Kunde:          |          |         |         |            | Leitung / Betreuer:  |           |         |                                 |  |
|-----------------|----------|---------|---------|------------|----------------------|-----------|---------|---------------------------------|--|
| Computer-L.A.I  | N. GmbH  |         |         |            | Herr Michael Haeuser |           |         |                                 |  |
| Das Systemha    | us       |         |         |            |                      |           |         |                                 |  |
| Am Rinnweg 2    | 2        |         |         |            | Thema:               |           |         |                                 |  |
| 36037 Fulda     |          |         |         |            |                      |           |         |                                 |  |
| 7               |          |         |         |            | Dereene              | nzahli    |         |                                 |  |
| Sa 07 06 14     | hie      | 50      | 08.0    | 6 14       | Gesamt               | 21        | (dayon  | BT: 2)                          |  |
| Anfano: 12:00   | Ender    | 09      | 30      | 0.14       | 000041111            |           | (00.00  | 22/                             |  |
| Erste MZ: Mi    | Letzte   | MZ: Fr  |         |            |                      |           |         |                                 |  |
|                 |          |         |         |            |                      |           |         |                                 |  |
| Raumbedarf:     |          |         |         |            | Medien               | und Sons  | tiges:  |                                 |  |
| Gruppenraum     | 3()      |         |         |            | Video 1,             | Beamer    |         |                                 |  |
|                 |          |         |         |            |                      |           |         |                                 |  |
|                 |          |         |         |            |                      |           |         |                                 |  |
|                 |          |         |         |            |                      |           |         |                                 |  |
| Zimmerverteil   | ung:     | 17      |         |            |                      |           |         |                                 |  |
| 107, G, 2145, 2 | 146, 214 | +/,     |         |            |                      |           |         |                                 |  |
|                 |          |         |         |            |                      |           |         |                                 |  |
| Übornachtung    | 001      |         |         |            | Romork               | ingoni    |         |                                 |  |
| Pers x          | Tage     | Finzelz | immer [ | )u/WC      | Grilbuffet           | ingen:    |         |                                 |  |
| Pers x          | Tage     | Einzelz | immer E | t. Du.     | Laktonoint           | alarana   |         |                                 |  |
| Pers x          | Tage     | Doppel  | zimmer  | Du/WC      | Laktoseintoieranz    |           |         |                                 |  |
| Pers x          | Tage     | Doppel  | zimmer  | Et. Du.    |                      |           |         |                                 |  |
|                 |          |         |         |            |                      |           |         |                                 |  |
| Datum           | FR       | VK      | ME      | KK         | AE                   | GR        | ÛN      | Bemerkung                       |  |
| Sa 07.06.14     | 0        | 0       | 0       | 0          | 0                    | 21        | 21      | Anreise 12:00 Uhr               |  |
| 00.05.14        | 24       | 0       | 0       | -          | -                    | -         | 0       | Vvandertag<br>Abreise 09:20 Ubr |  |
| 50 08.00.14     | 21       | v       | v       | - ·        | v                    | •         | v       | Abreise 03.30 Offi              |  |
|                 |          |         |         |            |                      |           |         |                                 |  |
|                 |          |         |         |            |                      |           |         |                                 |  |
|                 |          |         |         |            |                      |           |         |                                 |  |
|                 |          |         |         |            |                      |           |         |                                 |  |
|                 |          |         |         |            | -                    |           |         |                                 |  |
|                 |          |         |         |            | +                    |           |         |                                 |  |
|                 |          |         |         | -          | -                    | -         |         |                                 |  |
|                 |          |         |         |            |                      |           |         |                                 |  |
| 0               | 24       | 0       | 0       | -          | 24                   |           | 24      |                                 |  |
| Gesamtzanien:   | 21       | v       | v       | v          | 21                   | •         | 21      |                                 |  |
| Telefonkosten:  | Foto     | kopien: |         | Materialko | sten:                | Getränkel | costen: | Raummiete:                      |  |
|                 |          |         |         |            |                      |           |         |                                 |  |
|                 |          |         |         |            |                      |           |         |                                 |  |
|                 |          |         |         |            |                      |           |         |                                 |  |
| Sonstiges:      |          |         |         |            |                      |           | _       |                                 |  |
| -               |          |         |         |            |                      |           |         |                                 |  |
|                 |          |         |         |            |                      |           |         |                                 |  |
|                 |          |         |         |            |                      |           |         |                                 |  |
|                 |          |         |         |            |                      |           |         |                                 |  |
|                 |          |         |         |            |                      |           |         |                                 |  |
|                 |          |         |         |            |                      |           |         |                                 |  |

Beschreibung:Auf der Gesamtübersicht-Belegung werden neben der Kundenanschrift und dem<br/>Betreuernamen auch Daten der Belegung abgebildet. Der Zeitraum der Gruppe, die<br/>Personenzahl, die Mahlzeitenzahlen pro Tag mit 6 Mahlzeiten (kann bei Bedarf erweitert<br/>oder reduziert werden), Textfelder Zusatzleistungen und Küchenbemerkungen und Daten<br/>aus dem Ressourcenplan wie zugeteilte Zimmer, Räume und Technik, runden das Blatt ab.<br/>Des Weiteren finden Sie leere Zellen für eigene handschriftliche Notizen.

Besonderheiten:Da es sich um ein Worddokument handelt, können Sie es sich nach Ihren eigenen<br/>Vorstellungen anpassen. Weitere Felder einfügen oder auch entfernen, sowie die optische<br/>Hervorhebung von bestimmten Elementen nach Wichtigkeit sind ein paar Beispiele.

### Infos zum eigenen Haus

**Dokumentname:** HM-Informationen\_zum\_Haus.docx

Speicherort: Kundenseite

Verwendungszweck: Ein Kunde bzw. Interessent möchte allgemeine Infos zu Ihrer Einrichtung.

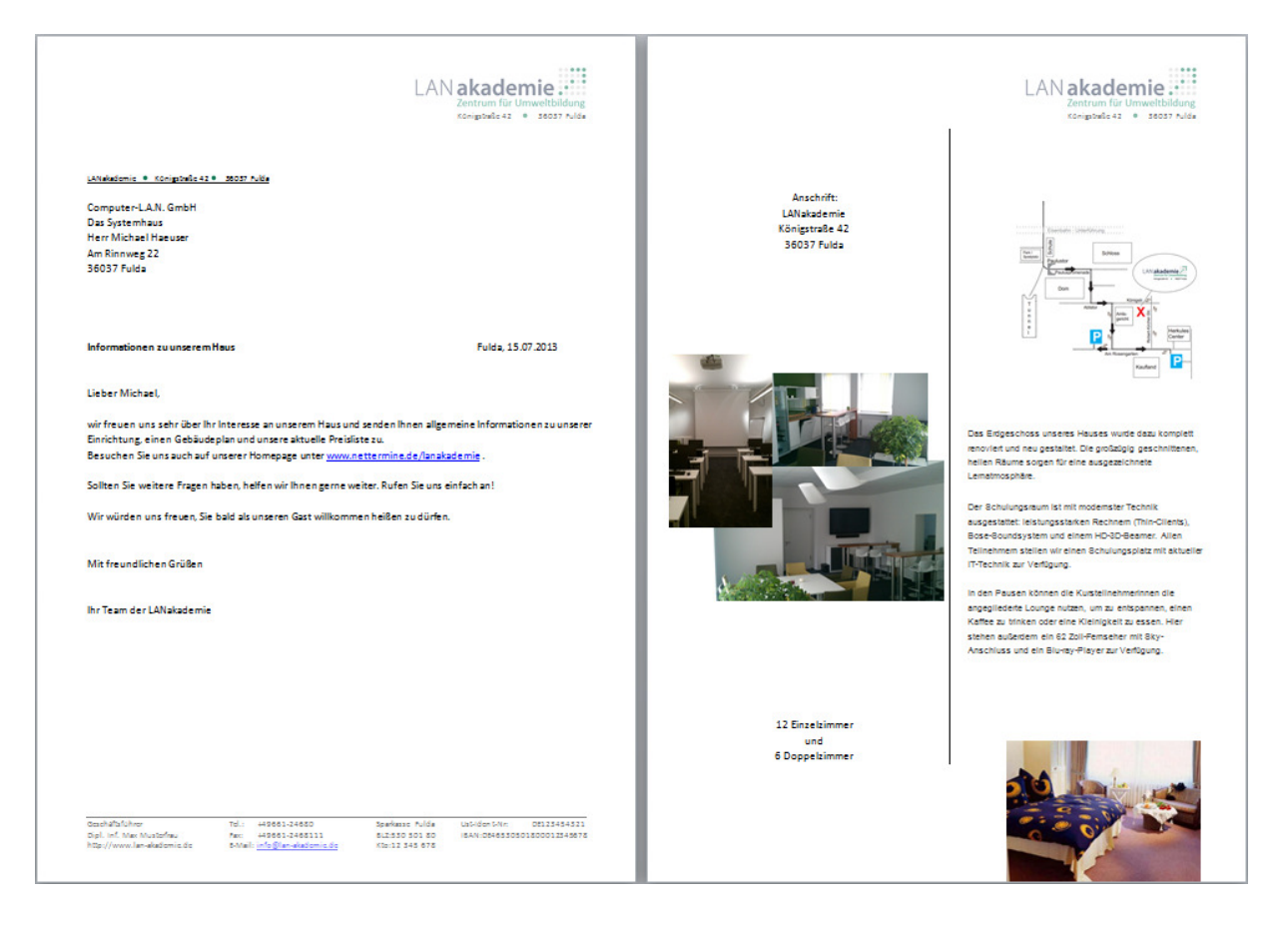

- Beschreibung:Auf der ersten Seite ist auf Briefpapier die Anschrift des Kunden für einen Fensterbrief<br/>platziert. Es folgt ein kurzer Text mit Unterschrift als Anschreiben. Danach ist beispielhaft in<br/>zwei Spalten eine Beschreibung der Einrichtung mit Bildern hinterlegt. Diese können aber<br/>komplett ausgetauscht und die Texte auf Ihre Einrichtung hin angepasst werden.
- Besonderheiten:Das Dokument kann auch noch durch andere Felder oder auch Logos der Einrichtung<br/>ergänzt werden, da es sich um ein frei konfigurierbares Worddokument handelt. Ein<br/>Versand per E-Mail an den Kunden ist über den DokumentenManager auch möglich.

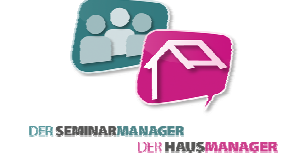

### Mahlzeitenliste Tagessummen

**Dokumentname:** HM-MahlzeitenTagessummen.docx

Speicherort: Belegungsübersichten

DER SEMINARMANAGER

Verwendungszweck: Als Monatsübersicht der Mahlzeiten pro Tag auf einer DIN A4 Seite.

Screenshot:

| Wechen- | Deturn | MZ 1 | MZ 2 | MZ 3 | MZ 4 | MZ 5 | MZ 6 | MZ 7 | AW  | ÜN  | Bemerkung |  |
|---------|--------|------|------|------|------|------|------|------|-----|-----|-----------|--|
| Tag     |        |      |      |      |      |      |      |      |     |     |           |  |
| Mo      | 01.    |      | 10   | 10   | 10   |      |      |      | 69  | 53  |           |  |
| Di      | 02.    | 35   | 35   | 35   | 35   | 25   |      |      | 94  | 78  |           |  |
| Mi      | 03.    | 35   | 35   | 35   | 35   | 25   |      |      | 94  | 78  |           |  |
| Do      | 04.    | 35   | 35   | 35   | 35   | 25   |      |      | 55  | 78  |           |  |
| Fr      | 05.    | 35   | 35   | 35   | 35   | 25   |      |      | 35  | 58  |           |  |
| Sa, WE  | 06.    | 35   | 35   | 35   | 35   | 25   |      |      | 35  | 33  |           |  |
| So, WE  | 07.    | 35   | 35   | 35   | 35   | 25   |      |      | 35  | 33  |           |  |
| Mo      | 08.    | 35   | 35   | 35   | 35   | 25   |      |      | 35  | 33  |           |  |
| Di      | 09.    | 35   | 35   | 35   | 35   | 25   |      |      | 35  | 33  |           |  |
| Mi      | 10.    | 35   | 35   | 35   | 35   | 25   |      |      | 35  | 10  |           |  |
| Do      | 11.    | 10   | 20   | 20   | 20   |      |      |      | 20  | 10  |           |  |
| Fr      | 12.    | 10   | 10   | 10   | 11   |      |      |      | 11  | 11  |           |  |
| Sa, WE  | 13.    | 11   | 12   | 25   | 53   |      |      |      | 53  | 51  |           |  |
| So, WE  | 14.    | 53   | 55   | 52   | 55   |      |      |      | 55  | 53  |           |  |
| Мо      | 15.    | 55   | 76   | 48   | 79   |      |      |      | 104 | 53  |           |  |
| Di      | 16.    | 61   | 52   | 32   | 61   | 29   |      |      | 61  | 52  |           |  |
| Mi      | 17.    | 60   | 25   | 19   | 19   |      |      |      | 100 | 57  |           |  |
| Do      | 18.    | 19   | 19   | 18   | 18   |      |      |      | 57  | 56  |           |  |
| Fr      | 19.    | 18   | 10   | 36   | 36   |      |      |      | 74  | 74  |           |  |
| Sa, WE  | 20.    | 36   | 108  | 82   | 108  |      |      |      | 146 | 108 |           |  |
| So, WE  | 21.    | 108  | 82   | 82   | 60   | 26   |      |      | 108 | 86  |           |  |
| Мо      | 22.    | 86   | 60   | 60   | 60   | 26   |      |      | 86  | 86  |           |  |
| Di      | 23.    | 86   | 60   | 60   | 36   | 50   |      |      | 86  | 36  |           |  |
| Mi      | 24.    | 61   | 36   | 35   | 10   |      |      |      | 62  | 10  |           |  |
| Do      | 25.    | 33   | 36   | 35   | 10   |      |      |      | 36  | 10  |           |  |
| Fr      | 26.    | 33   | 36   | 35   | 10   |      |      |      | 36  | 10  |           |  |
| Sa, WE  | 27.    | 33   | 64   | 63   | 38   |      |      |      | 64  | 38  |           |  |
| So, WE  | 28.    | 61   | 64   | 63   | 38   |      |      |      | 64  | 38  |           |  |
| Мо      | 29.    | 61   | 64   | 63   | 38   |      |      |      | 64  | 38  |           |  |
| Di      | 30.    | 61   | 64   | 63   | 38   |      |      |      | 64  | 38  |           |  |
| Mi      | 31.    | 61   | 36   | 35   | 10   |      |      |      | 36  | 10  |           |  |

Beschreibung: Dieses Dokument zeigt alle Mahlzeitensummen pro Tag von bis zu sieben Mahlzeiten. Weiterhin werden die Spalten "AW" für die Anwesenheit und "ÜN" für die Anzahl der Übernachtungsgäste pro Tag summiert. Dieses Feld kommt aus der Mahlzeitenliste der Belegung. Die Spaltennamen können im Dokument umbenannt werden. Z. B. ist die Mahlzeit MZ1 bei den meisten Einrichtungen FR für Frühstück. Der Bericht wird auf den Belegungsübersichten aufgerufen. Geben Sie hier immer das Datum eines Monats an; also z. B. 01.07.13 bis 31.07.13. Dadurch wird auch der korrekte Monatsname oben links angezeigt.

**Besonderheiten:** Die Mahlzeitenberichte im Programm liefern zwar die Mahlzeitensummen, aber dieser Bericht ist um die Felder AW (Anwesende Personen) und ÜN (übernachtende Personen) aus der Mahlzeitenliste erweitert.

### **Buchungsvertrag per E-Mail**

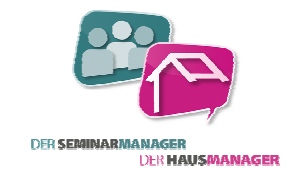

**Dokumentname:** HM-Mail\_HTML\_Buchungsvertrag.txt

*Speicherort:* DokumentenManager in einer Belegung

### Verwendungszweck: Zum Versenden des Buchungsvertrages per Mail mit Anfahrtsskizze

Screenshot:

| Von:                                                            | Bildu                                                 | ngsstätte Fulda <bildu< th=""><th>ngsstaette-fulda@bildungsstae</th><th>tte-fulda.de&gt;</th></bildu<>              | ngsstaette-fulda@bildungsstae                                                                                             | tte-fulda.de>                                                                                              |
|-----------------------------------------------------------------|-------------------------------------------------------|----------------------------------------------------------------------------------------------------|----------------------------------------------------------------------------------------------------|----------------------------------------------------------------------------------------------------|
| An:                                                             | hotlin                                                | ne@hausmanager.de                                                                                                   |                                                                                                    |                                                                                                    |
| Cc                                                              |                                                       |                                                                                                    |                                                                                                    |                                                                                                    |
| Betreff:                                                        | Bele                                                  | gungsvertrag                                                                                                    |                                                                                                    |                                                                                                    |
| 🖂 Nach                                                          | richt                                                 | HM-Belegungsv                                                                                                    | ertrag_an_BT.pdf (57 KB)                                                                                                  | 🔁 Wegbeschreibung Fußweg ab Bahnhof.pdf (20 KB)                                                            |
| Buch                                                            | <b>ung</b> :<br>geehr                                 | <b>svertrag</b><br>ter Herr Keller,                                                                                 |                                                                                                    |                                                                                                    |
| vielen<br>Im An<br>Bitte s<br>Ihre B<br>Wir h<br>Begin<br>Ende: | Dan<br>hang<br>sende<br>uchu<br>aben<br>n: 06<br>09.0 | k für Ihre Buchu<br>dieser E-Mail fi<br>en Sie uns den ur<br>ng läuft bei uns<br>für Sie entsprec<br>.08.15<br>8.15 | ng in unserem Haus.<br>nden Sie Ihren Buchung<br>Iterschriebenen Vertra<br>unter der Nummer: 120<br>hend Zimmer reservier | svertrag und eine Anfahrtskizze.<br>g bis zum 31.07.13 per Post zurück.<br>54.<br>t in folgendem Zeitraum: |
| Sollte<br>mit fr                                                | n Sie<br>eund                                         | weitere Fragen<br>lichen Grüßen                                                                                     | haben, stehen wir Ihne                                                                                                    | n gerne zur Verfügung.                                                                                     |
| Ihr Te                                                          | am v                                                  | on Computer-L.                                                                                                    | A.N. GmbH                                                                                                    |                                                                                                    |
|                                                                 |                                                       | 1.1.1.1.                                                                                                    |                                                                                                    |                                                                                                    |
| Compu<br>Tel.: 01<br>Fax: 01<br>Mail: <u>h</u><br>Zertifiz      | iter-L.<br>123-12<br>23-12<br>otline                  | A.N. GmbH<br>234567<br>234568<br>@hausmanager.de<br>gen:                                                            |                                                                                                    |                                                                                                    |
|                                                                 |                                                       |                                                                                                    |                                                                                                    | ,                                                                                                    |
| ¢                                                               | Busi<br>Mitt                                          | ness Partner<br>elstandssoftware                                                                                    | HK - Ausbildungsbetrieb                                                                                                   | 2                                                                                                    |

### Beschreibung:

Diese E-Mail-Vorlage kann genutzt werden, um einen Buchungsvertrag im PDF-Format zu schicken, der vorher im DokumentenManager als Wordvorlage mit Seriendruckfeldern abgelegt wurde. Weitere Anhänge sind auch möglich (siehe Screenshot unten). Im E-Mail-Text steht neben der Betreuerbriefanrede auch die Buchungsnummer und der Zeitraum der Belegung.

| WinWord netDokumente Datenexport Berichte E-Mail       | Dokumenten-Anbindung Daten-Selektion Erweitert                                                                          |
|--------------------------------------------------------|----------------------------------------------------------------------------------------------------|
| Alle      Allgemein      Gruppe      eigene            | Kurzbezeichnung: Belegungsvertrag per Mail an BT                                                                        |
| KurzbezeichnungIDBelegungsvertrag per Mail an BT395    | ben erkungen.                                                                                                    |
|                                                        | Anhänge als PDF:                                                                                                    |
|                                                        | Verknüpfte Datei: P:\_Tagesarbet\HausManager\Dokun                                                                      |
|                                                        | Betreffzeile: Belegungsvertrag                                                                                          |
|                                                        | E-Mails gruppieren                                                                                                    |
|                                                        | Anhänge:<br>Typ Dokument                                                                                                |
|                                                        | Word     HM-Belegungsvertrag_an_BT     • 3       Datei     Wegbeschrebung Fußweg ab Bahnhof.pdf     • 3       *     • 3 |
|                                                        | 0 1                                                                                                    |
| Starten Sie ein Dokument mit einem Doppelklick darauf. | 3                                                                                                    |

### Besonderheiten:

Da es sich um eine frei konfigurierbare Textdatei mit HTML-Text handelt, können Sie sich das Formular auf Ihre eigene Einrichtung abstimmen mit Schriftart, -größe, -farbe, Logos und Verlinkungen zur eigenen Homepage.

### Newsletter per E-Mail für Kunden

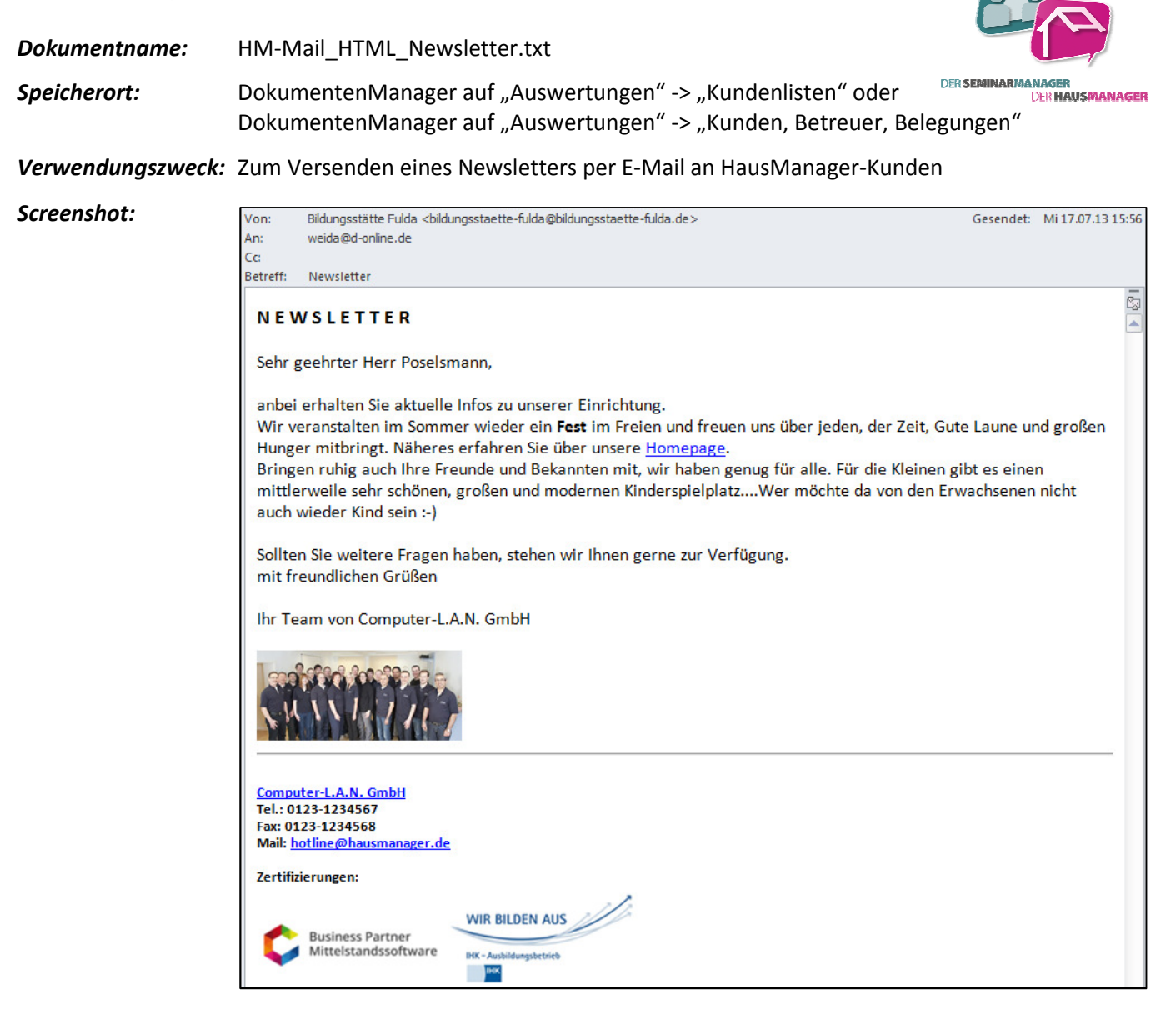

### Beschreibung:

Diese E-Mail-Vorlage kann genutzt werden, um einen selbstgestalteten Newsletter an HausManagerkunden zu versenden. Die Kunden können vorher nach bestimmten Kriterien gefiltert werden. Anhänge sind auch möglich (siehe Screenshot unten). Im E-Mail-Text steht die Kundenbriefanrede.

| WinWord netDokumente                        | Datenexport Berichte      | -M <u>a</u> il Dol | kumenten- <u>A</u> nbind | ung Daten-Selektion Erweitert        |
|---------------------------------------------|---------------------------|--------------------|--------------------------|--------------------------------------|
| Alle O Allgemein                            | © Gruppe © eige           | ne Ku              | irzbezeichnung:          | Belegungsvertrag per Mail an BT      |
| Kurzbezeichnung<br>Belegungsvertrag per Mai | ID<br>an BT 395           |                    | and angen                |                                      |
|                                             |                           | Ar                 | hänge als PDF:           |                                      |
|                                             |                           | Ve                 | erknüpfte Datei:         | P:\_Tagesarbeit\HausManager\Dokun    |
|                                             |                           | Be                 | etreffzeile:             | Belegungsvertrag                     |
|                                             |                           | E-                 | Mails gruppieren         |                                      |
|                                             |                           |                    | Anhänge:<br>Typ Doku     | ment                                 |
|                                             |                           |                    | Word HM-Be               | legungsvertrag_an_BT                 |
|                                             |                           | *                  | Datei wegbe              | schreibung Fubweg ab Bannhot.pdf 🗶 📴 |
|                                             |                           |                    |                          | •                                    |
| Starten Sie ein Dokument                    | mit einem Doppelklick dar | auf.               |                          | 3 🥄 🛅 🕨                              |

### Besonderheiten:

Da es sich um eine frei konfigurierbare Textdatei mit HTML-Text handelt, können Sie sich das Formular auf Ihre eigene Einrichtung abstimmen mit Schriftart, -größe, -farbe, Logos und Verlinkungen zur eigenen Homepage.

### **Ressourcenbelegungsliste**

### **Dokumentname:** HM-Ressourcenbelegung.docx

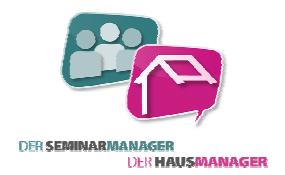

Speicherort: Belegungsübersichten

*Verwendungszweck:* Als Ressourcennutzungsliste pro Tag auf einer DIN A4 Seite mit Räumen und Technik.

### Screenshot:

| Datum<br>Wochentag     | Belegungscode, Thema<br>Kunde                                                  | Anreisedatum<br>Abreisedatum<br>Personenzahl              | Räume                                                                                                    | Technik                                                                                   |                                                                                                    |
|------------------------|--------------------------------------------------------------------------------|-----------------------------------------------------------|----------------------------------------------------------------------------------------------------|-------------------------------------------------------------------------------------------|----------------------------------------------------------------------------------------------------|
| Dienstag<br>23.07.13   | 1001 Klassenfahrt<br>Treben - RS Frau Blaas<br>Frau Blaas                      | 23.07.13, 17:00 Uhr<br>25.07.13, 14:00 Uhr<br>27 Personen | Gruppenraum 3 23.07.13,17:00 - 25.07.13,14:00<br>(Tische in U-Form, FlipChart, Medienkoffer)                                                                                | Video 1<br>Video 2<br>Video 4                                                             | 23.07.13,17:00 - 25.07.13,14:00<br>23.07.13,17:00 - 23.07.13,18:00<br>23.07.13,08:00 - 23.07.13,12:00                                                                                                    |
| Dienstag<br>23.07.13   | 1058 Du und Ich-Konflikte im Alltag<br>SFS - Seminare für Sie<br>Frau Pretzsch | 23.07.13, 14:00 Uhr<br>27.07.13, 14:00 Uhr<br>13 Personen | Gruppenraum 1 23.07.13,14:00 - 27.07.13,14:00<br>(Stuhlkreis, FlipChart)                                                                                                    |                                                                                           |                                                                                                    |
| Dienstag<br>23.07.13   | 1185 Kindergruppe<br>SFS - Seminare für Sie<br>Frau Pretzsch                   | 11.07.13, 12:00 Uhr<br>10.07.14, 09:30 Uhr<br>10 Personen |                                                                                                    |                                                                                           |                                                                                                    |
| Mittwoch<br>24.07.13   | 1001 Klassenfahrt<br>Treben - RS Frau Blaas<br>Frau Blaas                      | 23.07.13, 17:00 Uhr<br>25.07.13, 14:00 Uhr<br>27 Personen | Gruppenraum 2         24.07.13,17:00 - 25.07.13,14:00           Gruppenraum 3         23.07.13,17:00 - 25.07.13,14:00           (Tische in U-Form, FlipChart, Medienkoffer) | Video 1<br>Video 2                                                                        | 23.07.13,17:00 - 25.07.13,14:00<br>24.07.13,17:00 - 24.07.13,22:00                                                                                                    |
| Mittwoch<br>24.07.13   | 1058 Du und Ich-Konflikte im Alltag<br>SFS - Seminare für Sie<br>Frau Pretzsch | 23.07.13, 14:00 Uhr<br>27.07.13, 14:00 Uhr<br>13 Personen | Gruppenraum 1 23.07.13,14:00 - 27.07.13,14:00<br>(Stuhlkreis, FlipChart)                                                                                                    |                                                                                           |                                                                                                    |
| Mittwoch<br>24.07.13   | 1089<br>Heinz Schmitt - Herr Prof.<br>Herr Heinz Schmidt                       | 24.07.13, 12:00 Uhr<br>25.07.13, 09:30 Uhr<br>2 Personen  |                                                                                                    |                                                                                           |                                                                                                    |
| Mittwoch<br>24.07.13   | 1185 Kindergruppe<br>SFS - Seminare für Sie<br>Frau Pretzsch                   | 11.07.13, 12:00 Uhr<br>10.07.14, 09:30 Uhr<br>10 Personen |                                                                                                    |                                                                                           |                                                                                                    |
| Donnerstag<br>25.07.13 | 1001 Klassenfahrt<br>Treben - RS Frau Blaas<br>Frau Blaas                      | 23.07.13, 17:00 Uhr<br>25.07.13, 14:00 Uhr<br>27 Personen | Gruppenraum 2 24:07.13,17:00 - 25:07.13,14:00<br>Gruppenraum 3 23:07.13,17:00 - 25:07.13,14:00<br>(Tische in U-Form, FlipChart, Medienkoffer)                               | Beamer<br>(In Gruppenraum 2)<br>KANU 1<br>KANU 2<br>KANU 2<br>KANU 4<br>KANU 5<br>Video 1 | 25.07.13,08:00 - 25.07.13,14:00<br>25.07.13,09:00 - 25.07.13,12:00<br>25.07.13,09:00 - 25.07.13,12:00<br>25.07.13,09:00 - 25.07.13,12:00<br>25.07.13,09:00 - 25.07.13,12:00<br>25.07.13,09:00 - 25.07.13,12:00<br>23.07.13,17:00 - 25.07.13,14:00 |

### Beschreibung:

Dieses Dokument zeigt alle Belegungen pro Tag mit den zugeteilten Räumen und der zugeteilten Technik aus dem Ressourcenplan an. Ist bei einer Zuteilung eine Bemerkung hinterlegt, wie z. B "Tische in U-Form aufstellen", dann wird diese Info auch angezeigt. Die Liste zeigt alle Belegungen mit dem Status "Reservierung" und "Buchung" an. Der Bericht kann bei den Belegungsübersichten aufgerufen werden. Geben Sie hier z. B. das Datum einer Woche an (21.10.13 bis 27.10.13).

### SEPA-Lastschriftmandat als Kombimandat

Dokumentname: HM-SEPA-Lastschriftmandat.docx

*Speicherort:* Seite eines Kunden im HausManager

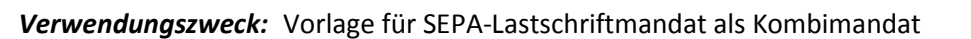

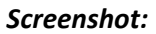

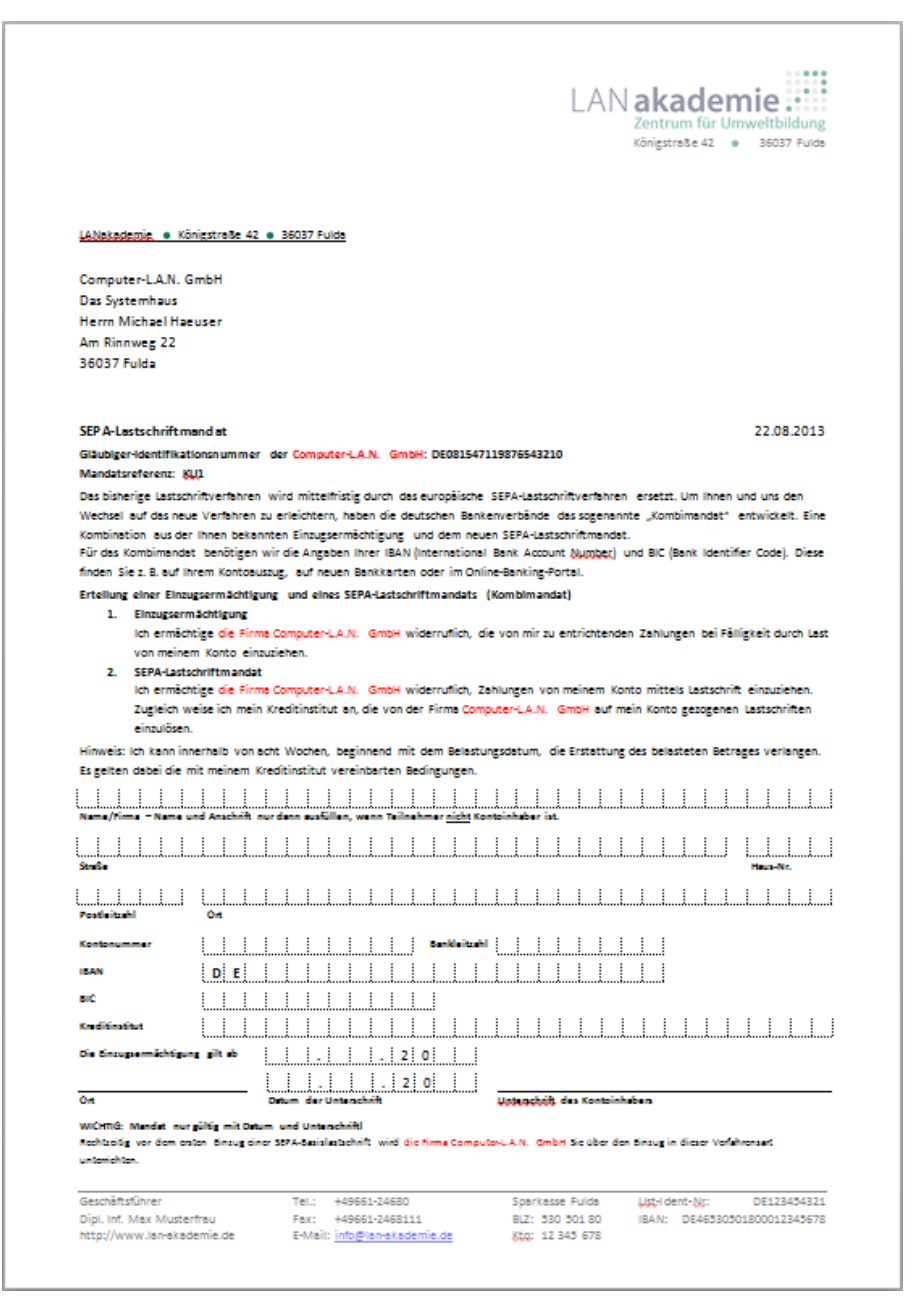

Beschreibung:

Die Anschrift des Kunden wird auf einer Seite mit Briefpapier in Kopf- und Fußzeile automatisch eingefügt. Enthalten sind weiterhin Hinweise zum SEPA-Lastschriftverfahren und freie Felder zum Ausfüllen für den Empfänger, damit eine Einzugsermächtigung erfolgen kann.

**Besonderheiten:** Das Dokument kann durch weitere Felder oder auch Logos der Einrichtung ergänzt werden, da es sich um ein frei konfigurierbares Worddokument handelt. Bitte ändern Sie auch im Text die rot markierten Passagen, die den Namen Ihrer Einrichtung tragen müssen. Die Schriftfarbe kann dann wieder schwarz sein und wurde nur aus optischen Gründen hervorgehoben. Die Mandatsreferenz wird automatisch gebildet durch "KU" + Kundennummer im HausManager. Beispiel: KU123.

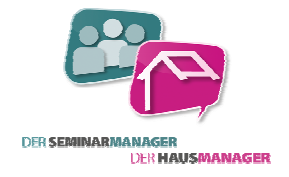

### **Teilnehmerliste mit Zimmer und Unterschriftenfeld**

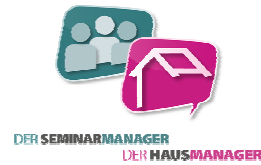

**Dokumentname:** HM-Teilnehmerliste\_Zimmer.docx

Speicherort: Rechter Dokumenten Manager auf der Karteikarte Belegungsteilnehmer in einer Belegung

Verwendungszweck: Als Zimmer- und Unterschriftenliste für Belegungsteilnehmer

### Screenshot:

| BEGINN:<br>ENDE: | : 16.07.2013 14:00 U<br>20.07.2013 14:00 U | Jhr<br>Jhr | -      |                  | LAN <b>akademie</b> |
|------------------|--------------------------------------------|------------|--------|------------------|---------------------|
| lfd. Nr.         | Name                                       | Ort        | Zimmer | Zimmerwunsch     | Unterschrift        |
| 1.               | Altmann, Torsten                           | Fuldatal   | 107    | Rollstuhlfahrer  |                     |
| 2.               | Kahlmann, Oskar                            |            | 208    |                  |                     |
| 3.               | Kallmann, Elfriede                         | Hamburg    | 107    |                  |                     |
| 4.               | Lanser, Elli                               |            | 207    | DZ mit Wehner    |                     |
| 5.               | Laubach, Heinz                             | Kilemans   | 101    |                  |                     |
| 6.               | Mehrmann, Elvira                           | Fulda      | 103    | EZ               |                     |
| 7.               | Meier, Ulrike                              | Springe    | 101    |                  |                     |
| 8.               | Müller, Werner                             |            | 106    |                  |                     |
| 9.               | Müller, Manfred                            | Hamburg    | 101    |                  |                     |
| 10.              | Pretzsch, Elfriede                         |            |        |                  |                     |
| 11.              | Quarkmann, Werner                          |            | 210    | DZ               |                     |
| 12.              | Schmidt, Ulla                              | Fulda      | 101    |                  |                     |
| 13.              | Schmierer, Klaus                           |            |        | DZ               |                     |
| 14.              | Wehner, Heinz                              |            | 106    | Mit Herrn Lanser |                     |

**Beschreibung:** Diese Teilnehmerliste zu einer Belegung mit Einzelgästen bzw. Belegungsteilnehmern ist nach Name alphabetisch sortiert. Die Teilnehmer werden mit Nachname, Vorname und Ort aufgelistet. Auch die im Ressourcenplan zugeteilten Zimmer und der Zimmerwunsch der einzelnen Personen werden angezeigt. Danach folgt eine leere Spalte für die Unterschrift des Teilnehmers. Kann z. B. genutzt werden als Anwesenheitsliste oder auch Bestätigung für den Erhalt des Zimmerschlüssels.

Für die bessere Übersicht sind die Zeilen abwechselnd grau - weiß eingefärbt.

Besonderheiten:Mit der Liste können auch Mitarbeiter eine Anreise abwickeln, die ansonsten nicht mit dem<br/>Haus- und SeminarManager arbeiten, z. B. am Wochenende.<br/>Da es sich um ein Worddokument handelt, können Logo, Schriftart, Schriftgröße und Inhalt<br/>angepasst werden, so dass es zu Ihrer Einrichtung passt. Sie können auch weitere Felder<br/>bzw. Seriendruckfelder nach eigenen Wünschen platzieren.

### **Tischkärtchen**

Dokumentname:

HM-Tischkärtchen.docx Speicherort: Belegung oder Belegungsübersichten

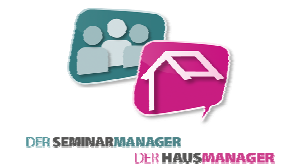

Verwendungszweck: Als Aufsteller oder Namensschild von Gruppen für die Tische im Speisesaal.

Screenshot:

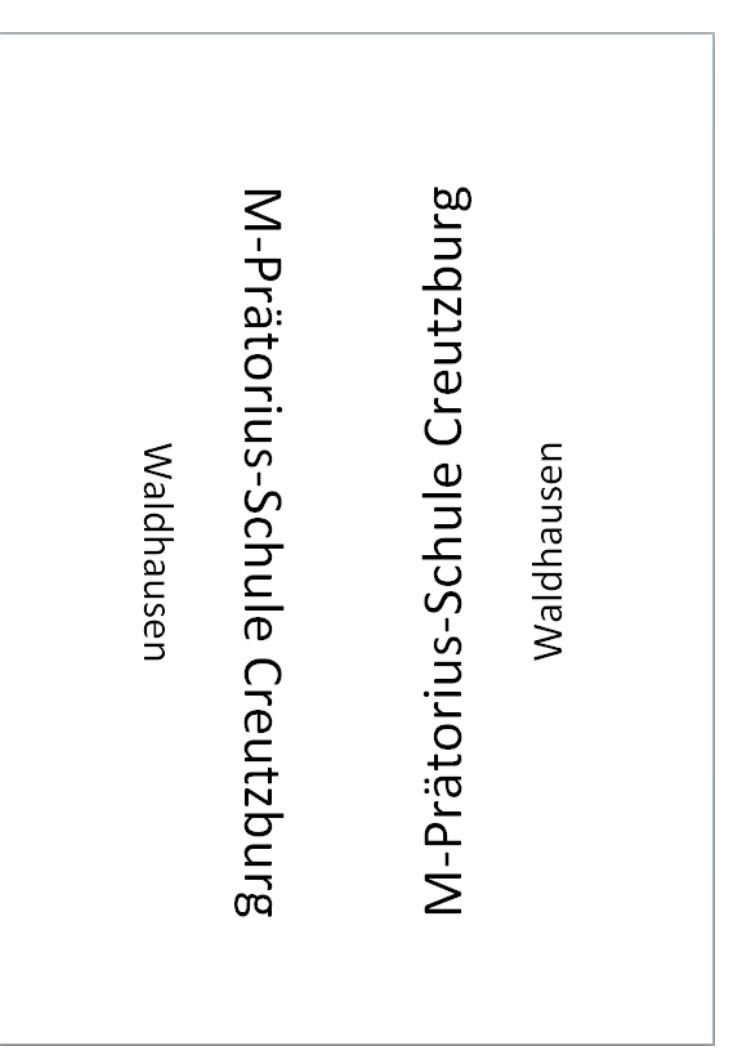

Es wird der Matchcode und der Ort des Kunden der Belegung ausgegeben. Die Beschreibung: Schriftrichtung ist einmal nach unten und einmal nach oben. Dadurch kann der Ausdruck in der Mitte längs geknickt werden und z. B. auf Tische im Speisesaal verteilt werden. Der Name der Gruppe ist dann von beiden Seiten lesbar. Wird etwas festeres Papier genutzt, dann bleibt die Karte ohne Hilfsmittel stehen. Über die Angabe der Anzahl der Ausdrucke können Sie bestimmen, wie viele Kärtchen für z. B. große Gruppen gedruckt werden sollen. Tipp: Wenn Sie Holzbrettchen mit den Abmessungen von ca. 30cm x 5cm x 1,5cm anfertigen und darauf zwei Längsrillen im Abstand von ca. 4cm fräsen oder zwei Holzlatten mit den Abmessungen 30cm x 0,5cm x 0,5cm von oben auf das Brettchen, bündig mit dem Rand kleben oder befestigen, dann haben Sie ganz simple Aufsteller 😳

Besonderheiten: Das Dokument kann auch noch durch andere Felder oder auch Logos der Einrichtung ergänzt werden, da es sich um ein frei konfigurierbares Worddokument handelt.

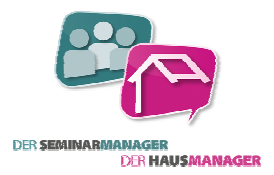

### Importanleitung für E-Mail-Vorlagen

Da es, im Gegensatz zu Word-Dokumenten, keinen automatisierten Dokumentenimport für E-Mail-Vorlagen gibt, müssen diese manuell eingebunden werden. Der Vorgang ist aber nicht aufwendig, sondern mit ein paar Klicks zu bewerkstelligen.

Die Dateinamen der Vorlagen für Belegungen und Kundenlisten beginnen mit "HM-…." (HM = HausManager), Vorlagen für Seminarteilnehmer und Selektion beginnen mit "SM-…." (SM = SeminarManager).

### Zur korrekten Installation gehen Sie folgendermaßen vor:

- 1) Rufen Sie im Haus- und SeminarManager den gewünschten DokumentenManager auf, in dem die E-Mail-Vorlage verknüpft werden soll (Schalter mit blauem "W").
- 2) Wählen Sie dann oben die Karteikarte "E-Mail" aus.
- 3) Klicken Sie nun auf den Schalter mit der Lupe rechts unten, um ein vorhandenes Dokument zu verknüpfen.
- 4) Suchen Sie im Dateidialog die gewünschte E-Mail-Vorlage aus, z. B. "SM-Mail\_HTML\_Newsletter.txt".
- 5) Vergeben Sie dann noch einen Betreff für die E-Mail und legen Sie die Anhänge fest.
- 6) Den E-Mail-Text können Sie wie gewohnt über den Schalter rechts mit Block und Stift bearbeiten.

| DokumentenManager: Adressen aus Selektion                                   |                                                                                         |
|-----------------------------------------------------------------------------|-----------------------------------------------------------------------------------------|
| DokumentenManager Word 97+                                                  | Dokument 393                                                                            |
| <u>W</u> inWord net <u>D</u> okumente Datene <u>x</u> port <u>B</u> erichte | E-M <u>a</u> il Dokumenten- <u>A</u> nbindung Daten- <u>S</u> elektion <u>Erweitert</u> |
| 🖲 Alle 🔿 Allgemein 🔿 Gruppe 🔿 eige                                          | ne Kurzbezeichnung: SM-Mail_HTML_Newsletter                                             |
| Kurzbezeichnung ID                                                          | Bemerkungen:                                                                            |
| SM-Mail_HTML_mit_Beispielformatierung 345<br>SM-Mail_HTML_Newsletter 393    |                                                                                         |
| SM-Mai_Standard 394                                                         | Anhänge als PDF:                                                                        |
|                                                                             | Verknüpfte Datei: P:\_Tagesarbeit\HausManager\Dokur                                     |
|                                                                             | Betreffzeile: SM-Email Newsletter                                                       |
|                                                                             | Anhänge:                                                                                |
|                                                                             | Typ Dokument                                                                            |
|                                                                             |                                                                                         |
|                                                                             |                                                                                         |
|                                                                             | • <b>1</b>                                                                              |
| Starten Sie ein Dokument mit einem Doppelklick da                           | rauf.                                                                                   |

7) Auf der rechten Seite unter der Karteikarte "Erweitert" stellen Sie noch ein, woher sich das Programm die E-Mail-Adresse nimmt. Ist z. B. "BTEMail, KUEMail" ausgewählt, dann schaut das Programm zuerst in die Betreuer-Mail. Ist diese gefüllt, dann wird nur an diese Adresse versendet. Gibt es dort keine E-Mail-Adresse, dann wird "KUEMail" genutzt.

| -E-Mail Konfigur | ation |              |   |
|------------------|-------|--------------|---|
| E-Mail Feld:     | BTEM  | ail, KUEMail | • |

Bei Fragen zum Import oder zur Dokumentenanpassung kontaktieren Sie uns gerne per E-Mail (<u>hotline@hausmanager.de</u>) oder Telefon (0661-973916).

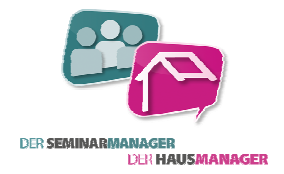

### Word-Dokumente

Alle Worddokumente, die als Vorlagen von Computer-L.A.N. GmbH zur Verfügung gestellt werden, können durch einen vereinfachten Import im Programm "Der Haus- und SeminarManager" eingebunden werden.

### Zur korrekten Installation gehen Sie folgendermaßen vor:

1) Rufen Sie im Menü unter "Extras" den Punkt "Dokument importieren" auf.

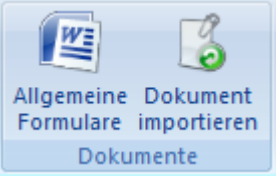

- 2) Wählen Sie die zuvor gespeicherte Datei aus, die Sie von uns per Mail erhalten haben oder aus dem Paket der Beispieldokumente importieren möchten.
- 3) Bestimmen Sie nun das Zielverzeichnis. Das Zielverzeichnis sollte in der Regel das Dokumentenverzeichnis des HausManagers sein.
- 4) Bestätigen Sie die Einstellungen mit dem grünen Häkchen (Export / Import durchführen). Der Import ist damit abgeschlossen.

| Dokumente importieren / expo       | ortieren                                                                                                    | manter Chill Ga  | where the last                                                                                                    |
|------------------------------------|----------------------------------------------------------------------------------------------------|------------------|----------------------------------------------------------------------------------------------------|
| Dokumente imp                      | ortieren/exportieren                                                                                                    |                  | <b>^</b>                                                                                                    |
| Datei:                             | P:\                                                                                                    | \HM-C            | Sesamtübersicht-Belegung (Function Sheet).docx                                                                                                    |
| Zielverzeichnis:                   | D:\DEMO\HISTORIE                                                                                                    |                  |                                                                                                    |
| Bezeichnung:<br>DokumentenManager: | HM-Gesamtübersicht-Belegung (Function She<br>Belegungsdaten                                                                                                   | Zus. Felder:     | (strParseSq("<#[Saal]#>","SELECT<br>qryRessourcenEbene2.strBezeichnung & ' (' &<br>IFET(rlaBessourcen.memBemerkung.100) & '), ' AS                                                                                                   |
| Bemerkung:                         | Liefert eine Gesamtübersicht der<br>Belegungsdaten mit Kundendaten,<br>Zeitraum, Mahlzeiten, Texten sowie<br>Zimmer, Räumen und Technik aus<br>Ressourcenplan | Filterbedingung: | Saal FROM tabRessourcenBelegungen INNER JOIN<br>qryRessourcenEbene2 ON<br>tabRessourcenBelegungen.lngEbene2ID =                                                                                                    |
| Sortierung:                        | 21<br>21<br>21                                                                                                    | SQL-Befehl:      | SELECT "" AS MK, MahlzeitenBelegung.MZ1,<br>MahlzeitenBelegung.MZ2, MahlzeitenBelegung.MZ3,<br>MahlzeitenBelegung.MZ4, MahlzeitenBelegung.MZ5,<br>MahlzeitenBelegung.MZ6, MahlzeitenBelegung.Datum,<br>MahlzeitenBelegung.Bemerkung. |
| Dokumenten-Typ:                    | Serienbrief (Standard)                                                                                                    |                  | MahlzeitenBelegung.intUebernachter AS ÜN,                                                                                                    |
| Leerzeilen entfernen:              |                                                                                                    |                  | D.BuBisDatum, D.BLAnkunftszeit, D.BUAreiseZeit,<br>D.BLBisDatum, D.BLAnkunftszeit, D.BLAreiseZeit,<br>D.BLFrsteMahlzeit, D.BI LetzteMahlzeit, D.P. Antele,                                                                           |

- 5) Gehen Sie im HausManager/SeminarManager auf die Seite, für die Sie das Dokument eingebunden haben und starten Sie den DokumentenManager (Schalter mit blauem "W").
- 6) Wählen Sie hier aus der Liste links das neu importierte Dokument mit einfachem Klick an, so dass es schwarz unterlegt ist.
- 7) Nun können Sie das Dokument bearbeiten und Ihren eigenen Wünschen anpassen, indem Sie rechts auf den Schalter mit Block und Stift klicken "Vorlagedatei bearbeiten".

Bei Fragen zum Import oder der Dokumentenanpassung kontaktieren Sie uns gerne per E-Mail (<u>hotline@hausmanager.de</u>) oder Telefon (0661-973916).

### **Rechnungsformular mit Mehrwertsteuer**

**Dokumentname:** Rechnung\_Standard.docx

*Speicherort:* Rechnungswesen -> Rechnungen

*Verwendungszweck:* Zur eigenen Gestaltung von Rechnungsformularen mit Schriftart, Schriftgröße, Logo, Bankverbindung und anderen Besonderheiten wie z. B. Bankverbindung rechts am Rand.

### Screenshot:

|                                                     |                                    |                                 | LAN al             | kademie<br>trum für Umwelt | bildung     |
|-----------------------------------------------------|------------------------------------|---------------------------------|--------------------|----------------------------|-------------|
| LANakademie 🔹 Königstraße 42                        | 36037 Fuida                        |                                 |                    |                            |             |
|                                                     |                                    |                                 | LANakademi         | e                          |             |
| Computer-L.A.N. GmbH                                |                                    |                                 | Königstr. 42       |                            |             |
| Das Systemhaus                                      |                                    |                                 | 36037 Fulda        |                            |             |
| Am Kinnweg<br>36037 Eulda                           |                                    |                                 | Tel : +40661       | 07300                      |             |
|                                                     |                                    |                                 |                    |                            |             |
| RECHNUNG                                            |                                    |                                 | Fulda, 18.06       | .2015                      |             |
| Rechnung Nr . 2015                                  | 1 00005                            |                                 |                    |                            |             |
| Kunden-Nr.:                                         | 1                                  |                                 |                    |                            |             |
| Belegungsart:                                       | Freizeit                           |                                 |                    |                            |             |
| Für unsere erbrachten Leist                         | ungen stellen wir Ihr              | en Folgendes in F               | echnung:           |                            |             |
| Leistung                                            |                                    | Anzehi                          | Einzelpr.          | Summe M                    | wSt. %      |
| Pauschale für ein Zimmer pro                        | Nacht                              | 20 Pers. x 30 ÜN                | 0,00 €             | 0,00 €                     | 0           |
| Ausleihe der Bettwäsche (ein<br>1 Eusbasiek         | malig)                             | 20 Stk.                         | 8,00€              | 160,00€                    | 19          |
| 1 Kaffee und Kuchen                                 |                                    | 600 Stk.                        | 0.00 €             | 1.338,60€                  | ŏ           |
| 1 Abendbrot Jugendliche (Mit                        | glieder)                           | 600 Stk.                        | 3,00 €             | 1.800,00 €                 | 0           |
| Nettobetrag: 3.273,05 €                             | MwSt: 25,5                         | i5€                             | Endber             | trag: 3.298,60€            |             |
| Gesamtrechnungsbetrag<br>Bisherige Zahlungseingänge |                                    | 23.05.2015                      | Bar                | 3.298,60€                  |             |
|                                                     |                                    | 23.05.2015                      | Bar                | -150,00 €                  |             |
|                                                     |                                    | 20.06.2015                      | ÜW Deutsche Ba     | nk -2.948,00€              |             |
| Zahlbetrag                                          |                                    |                                 |                    | 0,00€                      |             |
| 0%: 3.138,60 € brutto<br>19%: 160,00 € brutto       | 3.138,60 € netto<br>134,45 € netto | 0,00 € MwSt-B<br>25,55 € MwSt-B | etrag<br>etrag     |                            |             |
| Betrag dankend erhalten.                            |                                    |                                 |                    |                            |             |
| Wir danken für Ihren Besuc                          | h und freuen uns Sie               | bald wieder in ur               | nserer Einrichtung | z begrüßen zu di           | irfen.      |
|                                                     |                                    |                                 |                    |                            |             |
|                                                     |                                    |                                 |                    |                            |             |
|                                                     |                                    |                                 |                    |                            |             |
|                                                     |                                    |                                 |                    |                            |             |
|                                                     |                                    |                                 |                    |                            |             |
|                                                     |                                    |                                 |                    |                            |             |
|                                                     |                                    |                                 |                    |                            |             |
|                                                     |                                    |                                 |                    |                            |             |
|                                                     |                                    |                                 |                    |                            |             |
| Gentralitet                                         | Tel - 449554-5730                  | 0 0                             | narkasse Eulda     | List-i dent-Nr:            | DE12345/221 |

Beschreibung:

Ein eigenes Rechnungsformular in Word bietet die Möglichkeit der kompletten eigenen Gestaltung des Layouts. Es weist neben den geforderten Daten wie z. B. Rechnungsnummer, -datum, -anschrift, eigene Anschrift, Positionen mit Mehrwertsteuer, Mehrwertsteueraufschlüsselung, Zahlungseigängen und Bankverbindung auch andere Felder aus. Es wird z. B. auch eine hinterlegte Debitorennummer ausgewiesen oder etwa die Belegungsart der zugehörigen Gruppe. Automatisch wird als Betreff "Rechnung", "Stornorechnung" oder "Gutschrift" eingestellt. Handelt es sich um eine Stornorechnung, dann wird die Rechnungsnummer der Bezugsrechnung angezeigt. Ist die Rechnung bereits bezahlt, dann erscheint "Betrag dankend erhalten.", ansonsten steht "Bitte überweisen Sie den Betrag …" oder "Der Betrag wird Ihnen gutgeschrieben.". Gibt es einen Rabatt, dann wird automatisch die Spaltenüberschrift "Rabatt" bei den Positionen eingeblendet. Wird ein Gesamtrabatt auf die Rechnung gestellt, dann wird dieser berücksichtigt und ausgewiesen.

### **Besonderheiten:** Da es sich um ein Worddokument handelt, können Sie es sich nach Ihren eigenen Vorstellungen anpassen. Des Weiteren kann die Rechnung über den DokumentenManager in ein PDF-Dokument umgewandelt und per E-Mail versendet werden.

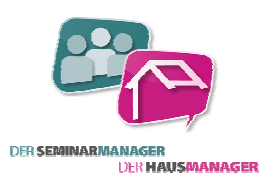

### **Rechnungsformular ohne Mehrwertsteuer**

**Dokumentname:** Rechnung\_Standard\_ohne\_MwSt.docx

*Speicherort:* Rechnungswesen -> Rechnungen

DER SEMINARMANAGER DER HAUSMANAGER

*Verwendungszweck:* Zur eigenen Gestaltung von Rechnungsformularen mit Schriftart, Schriftgröße, Logo, Bankverbindung und anderen Besonderheiten wie z. B. Bankverbindung rechts am Rand.

### Screenshot:

|                                                              |                     |                    | LAN             | kademie                    |
|--------------------------------------------------------------|---------------------|--------------------|-----------------|----------------------------|
| LANakademie • Kõnigstralle 42 • 360                          | 37 Fuide            |                    |                 |                            |
|                                                              |                     |                    | LANakader       | nie                        |
| Computer-L.A.N. GmbH                                         |                     |                    | Konigstr. 4     | 2                          |
| Königstr. 42                                                 |                     |                    | info@lan-a      | a<br>kademie.de            |
| 36037 Fulda                                                  |                     |                    | Tel.: +4966     | 1-97390                    |
| RECHNILING                                                   |                     |                    | sulda os i      | 29.7015                    |
| REGI ING/VG                                                  |                     |                    | Fulua, 06.      | 0.2015                     |
| Rechnung Nr.: 20151 000                                      | 15                  |                    |                 |                            |
| Kunden-Nr.:<br>Relegungsart: Somio                           | 1                   |                    |                 |                            |
| belegungsant. Semin                                          | ai                  |                    |                 |                            |
| Leistung                                                     |                     | Anzahl             | Einzelpr.       | Summe                      |
| Frühstück                                                    |                     | 40 Stk.            | 3,50 €          | 140,00 €                   |
| Stehkaffee                                                   |                     | 1 Stk.             | 4,00 €          | 4,00 €                     |
| Mittagessen<br>Abendbrot                                     |                     | 40 Stk.<br>40 Stk. | 7,50€<br>4.00€  | 160.00 €                   |
| Übernachtung im Haus                                         | 4                   | IO Pers. x 1 ÜN    | 12,00€          | 480,00 €                   |
| Kiste Cola/Fanta/Sprite                                      |                     | 1 Stk.             | 37,50€          | 37,50 €                    |
|                                                              |                     |                    | Endl            | etrag: 1.121,50€           |
| Gesamtrechnungsbetrag<br>Bisherige Zablungseingänge,         |                     | 06.08.2015         | Ber             | -1.121,50 €                |
| Zahlbetrag                                                   |                     |                    |                 | 0,00€                      |
| Betrag dankend erhalten.<br>Wir danken für Ihren Besuch und  | freuen uns, Sie bal | d wieder in ur     | serer Einrichtu | ing begrüßen zu dürfen.    |
|                                                              |                     |                    |                 |                            |
| Laut § 0815 ist unsere Einrichtung Mehr                      | wertsteuerbefreit.  |                    |                 |                            |
| Laut § 0815 ist unsere Einrichtung Mehn                      | wertsteuerbefreit.  |                    |                 |                            |
| Laut § 0813 ist unsere Einrichtung Mehr                      | wertsteuerbefreit.  |                    |                 |                            |
| Laut § 0813 ist unsere Einrichtung Mehn                      | wertsteuerbefreit.  |                    |                 |                            |
| Laut § 0815 ist unsere Einrichtung Mehn                      | wertsteuerbefreit.  |                    |                 |                            |
| Leut § 0815 ist unsere Einrichtung Mehn                      | wertsteuerbelteit.  |                    |                 |                            |
| Leut § 0815 ist unsere Einrichtung Mehn                      | wertsteuerbelreit.  |                    |                 |                            |
| Leut § 0815 ist unsere Einrichtung Mehn                      | wertsteuerbefreit.  |                    |                 |                            |
| Leut § 0813 ist unsere Einrichtung Mehn<br>Geschäftsführer T | wertsteuerbefteit.  | 51                 | sarkasse Fulda  | Ust-rigent-Nr: DE123404821 |

Beschreibung:

Ein eigenes Rechnungsformular in Word bietet die Möglichkeit der kompletten eigenen Gestaltung des Layouts. Es weist neben den geforderten Daten wie z. B. Rechnungsnummer, -datum, -anschrift, eigene Anschrift, Positionen, Zahlungseigängen und Bankverbindung auch andere Felder aus. Es wird z. B. auch eine hinterlegte Debitorennummer ausgewiesen oder etwa die Belegungsart der zugehörigen Gruppe. Automatisch wird als Betreff "Rechnung", "Stornorechnung" oder "Gutschrift" eingestellt. Handelt es sich um eine Stornorechnung, dann wird die Rechnungsnummer der Bezugsrechnung angezeigt. Ist die Rechnung bereits bezahlt, dann erscheint "Betrag dankend erhalten.", ansonsten steht "Bitte überweisen Sie den Betrag …" oder "Der Betrag wird Ihnen gutgeschrieben.". Gibt es einen Rabatt, dann wird automatisch die Spaltenüberschrift "Rabatt" bei den Positionen eingeblendet. Wird ein Gesamtrabatt auf die Rechnung gestellt, dann wird dieser berücksichtigt und ausgewiesen. Der untere Satz "Wir danken für Ihren Besuch…" wird automatisch ausgeblendet, wenn es sich um eine Stornorechnung handelt.

Besonderheiten:Da es sich um ein Worddokument handelt, können Sie es sich nach Ihren eigenen<br/>Vorstellungen anpassen. Des Weiteren kann die Rechnung über den DokumentenManager<br/>in ein PDF-Dokument umgewandelt und per E-Mail versendet werden.

### Sammelrechnung mit Teilnehmerliste

**Dokumentname:** Rechnung\_mit\_Teilnehmerliste.docx

*Speicherort:* Rechnungswesen -> Rechnungen

DER SEMINARMANAGER

Verwendungszweck: Sammelrechnung, die von mehreren Teilnehmern aus einer Belegung oder einem Seminar stammt.

### Screenshot:

|                                                                                                    |                                         | LAIN <b>a</b> l             | trum für Umweltbildung |
|----------------------------------------------------------------------------------------------------|-----------------------------------------|-----------------------------|------------------------|
| LANakademie 🔹 Kõnigstraße 42 🔹 36037 Fulda                                                                                                    |                                         |                             |                        |
|                                                                                                    |                                         | LANakademi                  | e                      |
| Kaninchenzuchtverein K84 Hettenhausen                                                                                                    |                                         | Königstr. 42                |                        |
| Hauptstr. 90<br>36129 Gersfeld                                                                                                    |                                         | 36037 Fulda<br>info@lan-aka | ademie de              |
|                                                                                                    |                                         | Tel.: +49661                | -97390                 |
|                                                                                                    |                                         |                             |                        |
| RECHNUNG                                                                                                    |                                         | Fulda, 18.07                | .2013                  |
| Rechnung Nr.: 20130067                                                                                                    |                                         |                             |                        |
| Kunden-Nr.: 3353                                                                                                    |                                         |                             |                        |
| Belegungsart: Seminar                                                                                                    |                                         |                             |                        |
| Für unsere erbrachten Leistungen stellen wir                                                                                                    | Ihnen Folgendes in Re                   | chnung:                     | Summe MwSt %           |
| Finzelzimmer pro Nacht und Person                                                                                                    | 1 Pers x 4 ÜN                           | 45.00 €                     | 180.00 € 19            |
| Einzelzimmer pro Nacht und Person                                                                                                    | 1 Pers. x 4 ÜN                          | 45,00 €                     | 180,00€ 19             |
| 1 Frühstück mit Ei                                                                                                    | 4 Stk.                                  | 3,50 €                      | 14,00€ 19              |
| 1 Mittaressen                                                                                                    | 4 Stk.<br>4 Stk.                        | 7,50€                       | 14,00€ 19<br>30.00€ 19 |
| 1 Mittagessen                                                                                                    | 5 Stk.                                  | 7,50 €                      | 37,50€ 19              |
| 1 Abendbrot                                                                                                    | 4 Stk.                                  | 4,00 €                      | 15,00 € 19             |
| Abendorot                                                                                                    | 4 3tk.                                  | 4,00 €                      | 10,00 € 19             |
| Gesamtrechnungsbetrag                                                                                                    | //,84 €                                 | Ends                        | 487.50 €               |
| Bisherige Zahlungseingänge                                                                                                    |                                         |                             | 0,00 €                 |
| Zahlbetrag                                                                                                    |                                         |                             | 487,50 €               |
| 19%: 487,50 € brutto 409,66 € netto                                                                                                    | 77,84 € MwSt-Bet                        | trag                        |                        |
|                                                                                                    | 487,50 € bis zum 01.0                   | 8.13 auf das un             | ten angegebene Konto.  |
| Bitte überweisen Sie den Betrag in Höhe von                                                                                                    |                                         |                             |                        |
| Bitte überweisen Sie den Betrag in Höhe von<br>Diese Rechnung enthält Leistungen folgender<br>Altmann Torsten                                                                | r Teilnehmer:                           |                             |                        |
| Bitte überweisen Sie den Betrag in Höhe von<br>Diese Rechnung enthält Leistungen folgender<br>Altmann, Tarsten<br>Lanser, Elli                                               | r Teilnehmer:                           |                             |                        |
| Bitte überweisen Sie den Betrag in Höhe von<br>Diese Rechnung enthält Leistungen folgender<br>Altmann, Torsten<br>Lanser, Elli                                               | r Teilnehmer:                           |                             |                        |
| Bitte überweisen Sie den Betrag in Höhe von<br>Diese Rechnung enthält Leistungen folgende<br>Altmann, Torsten<br>Lanser, Elli<br>Wir danken für Ihren Besuch und freuen uns, | r Teilnehmer:<br>Sie bald wieder in uns | serer Einrichtun            | g begrüßen zu dürfen.  |
| Bitte überweisen Sie den Betrag in Höhe von<br>Diese Rechnung enthält Leistungen folgende<br>Almann, Torsten<br>Lanser, Elli<br>Wir danken für Ihren Besuch und freuen uns,  | r Teilnehmer:<br>Sie bald wieder in uns | serer Einrichtun            | g begrüßen zu dürfen.  |
| Bitte überweisen Sie den Betrag in Höhe von<br>Diese Rechnung enthält Leistungen folgender<br>Almann, Torsten<br>Lanser, Elli<br>Wir danken für Ihren Besuch und freuen uns, | r Teilnehmer:<br>Sie bald wieder in uns | serer Einrichtun            | g begrüßen zu dürfen.  |

Beschreibung:

Diese Sammelrechnung weist neben den geforderten Daten wie z. B. Rechnungsnummer, datum, -anschrift, eigene Anschrift, Positionen mit Mehrwertsteuer, Mehrwertsteueraufschlüsselung, Zahlungseigängen und Bankverbindung auch andere Felder aus. Es wird z. B. auch eine hinterlegte Debitorennummer ausgewiesen oder etwa die Belegungsart der zugehörigen Gruppe. Automatisch wird als Betreff "Rechnung", "Stornorechnung" oder "Gutschrift" eingestellt. Handelt es sich um eine Stornorechnung, dann wird die Rechnungsnummer der Bezugsrechnung angezeigt. Ist die Rechnung bereits bezahlt, dann erscheint "Betrag dankend erhalten.", ansonsten steht "Bitte überweisen Sie den Betrag …" oder "Der Betrag wird Ihnen gutgeschrieben.". Gibt es einen Rabatt, dann wird automatisch die Spaltenüberschrift "Rabatt" bei den Positionen eingeblendet. Wird ein Gesamtrabatt auf die Rechnung gestellt, dann wird dieser berücksichtigt und ausgewiesen.

## **Besonderheiten:** Im unteren Bereich werden Teilnehmer namentlich und alphabetisch sortiert aufgelistet, von denen diese Sammelrechnung erstellt wurde. Bei den Teilnehmern wurde vorher der gleiche Rechnungsempfänger ausgewählt.

Da es sich um ein Worddokument handelt, können Sie es sich nach Ihren eigenen Vorstellungen anpassen. Des Weiteren kann die Rechnung über den DokumentenManager in ein PDF-Dokument umgewandelt und per E-Mail versendet werden.

### **Rechnungsformular in tabellarischer Form**

**Dokumentname:** Rechnung\_tabellarisch.docx

*Speicherort:* Rechnungswesen -> Rechnungen

*Verwendungszweck:* Zur eigenen Gestaltung von Rechnungsformularen mit Schriftart, Schriftgröße, Logo, Bankverbindung und anderen Besonderheiten wie z. B. Bankverbindung rechts am Rand.

### ANakad LANakademie Zentrum für Umwelt Lönigstr. 42 36037 Fulda emie, Zentrum für Umwelt, Könlastr. 42. Fulde Kaninchenzuchtverein K84 Hettenhausen Hauptstr. 90 36129 Gersfeld RECHNUNG Re-Nr.: 20130067 Re-Dat.: 18.07.2013 Ihre Veranstaltung: Du und Ich - Konflikte im Alltag vom/am: 16.07.2013 bis 20.07.2013 Anzah Bezeichnung Anzah Tg, 8 (EUR) (%) (EUR) nro Nacht und Per o Nacht und Perso 14 16.0 487,50 Zahlung 18.07.2013 -487,50 0,00 Zu zahlender Restbetrag Betrag dankend erhalter Wir danken für Ihren Besuch und freuen uns, Sie bald wieder in unserem Haus begrüßen zu dürfer Ust-I dent-Nr: DE1234 IBAN: DE46530501800012 Sparkasse Fulda BLZ: 530 501 80

Beschreibung:

Screenshot:

Das Rechnungsformular in tabellarischer Form weist neben den geforderten Daten wie z. B. Rechnungsnummer, -datum, -anschrift, eigene Anschrift, Positionen mit Mehrwertsteuer, Mehrwertsteueraufschlüsselung, Zahlungseigängen und Bankverbindung auch andere Felder aus. Es wird z. B. auch eine hinterlegte Debitorennummer ausgewiesen oder etwa die Belegungsart der zugehörigen Gruppe. Automatisch wird als Betreff "Rechnung", "Stornorechnung" oder "Gutschrift" eingestellt. Handelt es sich um eine Stornorechnung, dann wird die Rechnungsnummer der Bezugsrechnung angezeigt. Ist die Rechnung bereits bezahlt, dann erscheint "Betrag dankend erhalten.", ansonsten steht "Bitte überweisen Sie den Betrag …" oder "Der Betrag wird Ihnen gutgeschrieben.". Gibt es einen Rabatt, dann wird automatisch die Spaltenüberschrift "Rabatt" bei den Positionen eingeblendet. Wird ein Gesamtrabatt auf die Rechnung gestellt, dann wird dieser berücksichtigt und ausgewiesen.

# Besonderheiten:Da es sich um ein Worddokument handelt, können Sie es sich nach Ihren eigenen<br/>Vorstellungen anpassen. Zwischen dem Belegungszeitraum und der Positionstabelle<br/>befinden sich Textmarken, die beim Überarbeiten nicht gelöscht werden dürfen. Ansonsten<br/>fehlen im unteren Bereich die Zahlungen, Zahlbetrag etc.

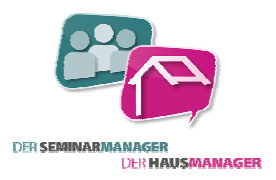

### allgemeines Anschreiben

**Dokumentname:** SM-Allgemeiner\_Briefkopf\_an\_Adresse.docx

*Speicherort:* Seite einer Adresse im SeminarManager

Verwendungszweck: Vorlage für allgemeine Anschreiben

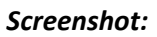

|                        |                    | LAN             | Zentrum für Umweltbildu<br>Königstraße 42 • 36037 Fu |
|------------------------|--------------------|-----------------|------------------------------------------------------|
| g 🔹 Königstraße 42 🔹 3 | 6037 Fulda         |                 |                                                      |
| -L.A.N. GmbH           |                    |                 |                                                      |
| mhaus                  |                    |                 |                                                      |
| eg 22                  |                    |                 |                                                      |
| Ja                     |                    |                 |                                                      |
|                        |                    |                 |                                                      |
|                        |                    |                 | 15.07.20                                             |
| thael,                 |                    |                 |                                                      |
|                        |                    |                 |                                                      |
|                        |                    |                 |                                                      |
|                        |                    |                 |                                                      |
|                        |                    |                 |                                                      |
|                        |                    |                 |                                                      |
|                        |                    |                 |                                                      |
|                        |                    |                 |                                                      |
|                        |                    |                 |                                                      |
|                        |                    |                 |                                                      |
|                        |                    |                 |                                                      |
|                        |                    |                 |                                                      |
|                        |                    |                 |                                                      |
|                        |                    |                 |                                                      |
|                        |                    |                 |                                                      |
|                        |                    |                 |                                                      |
|                        |                    |                 |                                                      |
|                        |                    |                 |                                                      |
|                        |                    |                 |                                                      |
| rer                    | Tel.: +49661-24680 | Sparkasse Fulda | Ust-I dent-Ng: DE1234543                             |
| v Murharfrau           |                    |                 |                                                      |

Beschreibung:Die Anschrift und die Briefanrede der Adresse werden auf einer leeren Seite mit Briefpapier<br/>in Kopf- und Fußzeile automatisch eingefügt. Darunter kann der Text des eigenen Briefes<br/>getippt werden.

### **Besonderheiten:** Das Dokument kann durch weitere Felder oder auch Logos der Einrichtung ergänzt werden, da es sich um ein frei konfigurierbares Worddokument handelt.

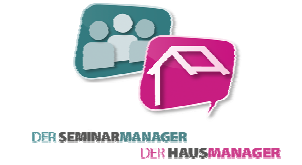

### **Anmeldebestätigung**

**Dokumentname:** SM-Anmeldebestätigung.docx

Speicherort: DokumentenManager der Teilnehmer in einem Seminar

Verwendungszweck: Bestätigungsschreiben für eine Teilnehmeranmeldung zu einem Seminar.

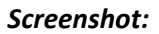

|                                                                                                    |                                                                                   | LAN                                          | Zentrum für Umweltbildung<br>Königstraße 42 • 36037 Fulda |
|----------------------------------------------------------------------------------------------------|-----------------------------------------------------------------------------------|----------------------------------------------|-----------------------------------------------------------|
| LANakademie 🛛 Kõnigstraße 42                                                                                                    | 36037 Fulde                                                                       |                                              |                                                           |
| Frau                                                                                                    |                                                                                   |                                              |                                                           |
| Mathilde Kaiser                                                                                                    |                                                                                   |                                              |                                                           |
| Behringerstr. 3                                                                                                    |                                                                                   |                                              |                                                           |
| 35117 Niederasphe                                                                                                    |                                                                                   |                                              |                                                           |
| llura Tailanhma nu Sami                                                                                                    |                                                                                   |                                              | 15 07 2012                                                |
| "Kinder in der Schule"                                                                                                    | la                                                                                |                                              | 15.07.2015                                                |
| Sehr geehrte Frau Kaiser,                                                                                                    |                                                                                   |                                              |                                                           |
| hiermit bestätigen wir Ih<br>Seminar "Kinde<br>mit der Nummer05-EC                                                                | nen Ihre Anmeldung zum<br>er in der Schule"<br>106".                              |                                              |                                                           |
| "                                                                                                    |                                                                                   |                                              |                                                           |
| Das Seminar beginnt am 1<br>10:00 Uhr.                                                                                            | Sonntag, 18.08.2013 um 12:0                                                       | 0 Uhr und endet ar                           | n Mittwoch, 21.08.2013 um                                 |
| Das Seminar beginnt am 1<br>10:00 Uhr.<br>Wir haben wie gewünsch                                                                  | Sonntag, 18.08.2013 um 12:0<br>t ab 12:00 Uhr ein Zimmer für                      | 0 Uhr und endet av<br>Sie reserviert.        | n Mittwoch, 21.08.2013 um                                 |
| Das Seminar beginnt am 1<br>10:00 Uhr.<br>Wir haben wie gewünsch<br>Mit freundlichen Grüßen                                       | Sonntag, 18.08.2013 um 12:0<br>t ab 12:00 Uhr ein Zimmer für                      | 0 Uhr und endet ar<br>Sie reserviert.        | n Mittwoch, 21.08.2013 um                                 |
| Das Seminar beginnt am 1<br>10:00 Uhr.<br>Wir haben wie gewünsch<br>Mit freundlichen Grüßen<br>27 Seknaiden                       | Sonntag, 18.08.2013 um 12:0<br>t ab 12:00 Uhr ein Zimmer für                      | 0 Uhr und endet ar<br>Sie reserviert.        | n Mittwoch, 21.08.2013 um                                 |
| Das Seminar beginnt am 1<br>10:00 Uhr.<br>Wir haben wie gewünsch<br>Mit freundlichen Grüßen<br><i>T. Sehneider</i><br>LANakademie | Sonntag, 18.08.2013 um 12:0<br>t ab 12:00 Uhr ein Zimmer für                      | <b>0 Uhr</b> und endet ar<br>Sie reserviert. | n Mittwoch, 21.08.2013 um                                 |
| Das Seminar beginnt am 1<br>10:00 Uhr.<br>Wir haben wie gewünsch<br>Mit freundlichen Grüßen<br><i>T. Schneider</i><br>LANakademie | Sonntag, 18.08.2013 um 12:0<br>t ab 12:00 Uhr ein Zimmer für                      | 0 Uhr und endet ar<br>Sie reserviert.        | n Mittwoch, 21.08.2013 um                                 |
| Das Seminar beginnt am :<br>10:00 Uhr.<br>Wir haben wie gewünsch<br>Mit freundlichen Grüßen<br><i>J. Schneiden</i><br>LANakademie | Sonntag, 18.08.2013 um 12:0<br>t ab 12:00 Uhr ein Zimmer für                      | 0 Uhr und endet ar<br>Sie reserviert.        | n Mittwoch, 21.08.2013 um                                 |
| Das Seminar beginnt am :<br>10:00 Uhr.<br>Wir haben wie gewünsch<br>Mit freundlichen Grüßen<br><i>T. Schneider</i><br>LANakademie | Sonntag, 18.08.2013 um 12:0<br>t ab 12:00 Uhr ein Zimmer für                      | 0 Uhr und endet a                            | n Mittwoch, 21.08.2013 um                                 |
| Das Seminar beginnt am 1<br>10:00 Uhr.<br>Wir haben wie gewünsch<br>Mit freundlichen Grüßen<br><i>T. Schneider</i><br>LANakademie | Sonntag, 18.08.2013 um 12:0<br>t ab 12:00 Uhr ein Zimmer für                      | 0 Uhr und endet ar<br>Sie reserviert.        | n Mittwoch, 21.08.2013 um                                 |
| Das Seminar beginnt am 1<br>10:00 Uhr.<br>Wir haben wie gewünsch<br>Mit freundlichen Grüßen<br><i>T. Schneider</i><br>LANakademie | Sonntag, 18.08.2013 um 12:0<br>t ab 12:00 Uhr ein Zimmer für                      | 0 Uhr und endet ar<br>Sie reserviert.        | n Mittwoch, 21.08.2013 um                                 |
| Das Seminar beginnt am 1<br>10:00 Uhr.<br>Wir haben wie gewünsch<br>Mit freundlichen Grüßen<br><i>T. Schneider</i><br>LANakademie | Sonntag, 18.08.2013 um 12:0<br>t ab 12:00 Uhr ein Zimmer für                      | 0 Uhr und endet ar<br>Sie reserviert.        | n Mittwoch, 21.08.2013 um                                 |
| Das Seminar beginnt am 1<br>10:00 Uhr.<br>Wir haben wie gewünsch<br>Mit freundlichen Grüßen<br><i>J. Schneider</i><br>LANakademie | Sonntag, 18.08.2013 um 12:0<br>t ab 12:00 Uhr ein Zimmer für                      | 0 Uhr und endet ar<br>Sie reserviert.        | n Mittwoch, 21.08.2013 um                                 |
| Das Seminar beginnt am 1<br>10:00 Uhr.<br>Wir haben wie gewünsch<br>Mit freundlichen Grüßen<br><i>J. Schneider</i><br>LANakademie | Sonntag, 18.08.2013 um 12:0<br>t ab 12:00 Uhr ein Zimmer für                      | 0 Uhr und endet ar<br>Sie reserviert.        | n Mittwoch, 21.08.2013 um                                 |
| Das Seminar beginnt am 1<br>10:00 Uhr.<br>Wir haben wie gewünsch<br>Mit freundlichen Grüßen<br><i>T. Schneider</i><br>LANakademie | Sonntag, 18.08.2013 um 12:0<br>t ab 12:00 Uhr ein Zimmer für<br>Tei: +49861-24680 | 0 Uhr und endet ar<br>Sie reserviert.        | n Mittwoch, 21.08.2013 um                                 |

**Beschreibung:** Dieses Dokument umfasst die Anschrift und einen Bestätigungstext für die Anmeldung zu einem Seminar. Der Titel, die Seminarnummer und der Zeitraum des Seminars werden angezeigt. Das Datum ist so formatiert, dass auch die Wochentage ersichtlich sind.

**Besonderheiten:** Das Dokument kann durch weitere Felder oder auch Logos der Einrichtung ergänzt werden, da es sich um ein frei konfigurierbares Worddokument handelt. Es können auch Anzahlungswünsche mit Datum aufgelistet werden.

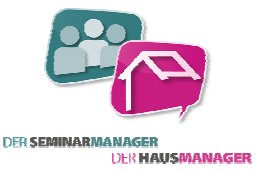

### **Etiketten SeminarManager**

### Dokumentname: SM-Etiketten.docx

Speicherort: DokumentenManager der Selektion im SeminarManager

DER SEMINARMANAGER

Verwendungszweck: Erstellung von Etiketten für Postversand im SeminarManager an Adressen.

### Screenshot:

Frau Frau Frau Martina Abrahams Hannelore Abrahamczik Christine Abrahams Am Delf 23 26340 Zetel/Neuenburg Eichenweg 25 38179 Schwülper Weidenstr. 17 29400 Wilhelm , mshaver Frau Frau Giesela Berger Frau Manuela Bornemann Nicole Abs Ernst-Kohlrautz-Str. 46a 31675 Bückeburg Am Wacker 12 36119 Neuhof Am Acker 3808 34000 Göttinger Frau Herr Frau Nadja Hagedorn Ulrike Brand Dirk Hagedorn Stille Str. 10 31535 Neustadt Fritz-Wallis-Str 2 48 49610 Quakenbrück 36124 Eichenzell Frau Nicole Hagedorn Frau Frau Mathilde Kaiser Magda Hagemann Dotzheimer Str. 182 a 63599 Roßbach Zum Addingaster Tief 24 29050 Edewecht Behringerstr. 3 35117 Niederas Frau Silvia Küster Frau Anja Menzel Frau Anne Rösner Am Berge 9 30966 Hemr Tannenweg 48 27240 Reessum Bahnhofstr. 14 a mmingen 38154 Königslutter Herr Frank Unterstab Herr Horst Üssing Schwarz Schnepfenweg 5 49086 Osnabrück Langestr. 5 36214 Nentershausen Schaarreihe 71 26160 Petersfehn Frau Frau Janine Zabee Frau Andrea Wollny Christine Wollenwebe Rauschenbrunnenweg 10 Blumenhaller Weg 12 Feldstr. 31 21717 Fredenbeck 30657 Hannove 36460 Oberzella

Beschreibung:Das Dokument generiert Etiketten für Adressen, die über ein vorangehendes<br/>Auswahlverfahren in der Selektion stehen. Es werden 8 x 3 Etiketten angeordnet. Eine<br/>Absenderzeile kann nachträglich auch hinzugefügt werden, wenn das Dokument zum<br/>Bearbeiten geöffnet wird.

**Besonderheiten:** Über einen vorgeschalteten Programmierbefehl wird die Anschrift gebildet. Dieser Befehl orientiert sich an dem Häkchen "Institution" in einer Adresse und auch danach, ob die Post an den Arbeitgeber gehen soll, da hier die Seriendruckfelder in Word in einer anderen Reihenfolge platziert werden müssten. Es werden zusätzlich unnötige Leerzeichen entfernt, die entstehen können, wenn eine Person keinen Titel oder Vornamen hat. Weiterhin wird ein "n" bei der Anrede "Herr" gesetzt, so dass ISO-konform die Anrede mit "Herrn" erscheint.

### Flyer für Seminare

Dokumentname: SM-Flyer\_für\_Seminare.docx

*Speicherort:* unterer DokumentenManager in einem Seminar

Verwendungszweck: 3-spaltiger Flyer für ein Seminar mit Anmeldebogen zur Auslage an z. B. Rezeption

|                                                    | Termine                                                                                                    | Anmeldung                                         |
|----------------------------------------------------|----------------------------------------------------------------------------------------------------|---------------------------------------------------|
| LAN <b>akademie</b>                                | Beginn: Mittwoch, 20. November 2013 10:00 Uhr                                                                              | (Per Fax an +49661-2468111 oder per Post)         |
| Zentrum für Umweltbildung                          | Ende: Sonntag, 24. November 2013 15:00 Uhr                                                                                 |                                                   |
| Königstraße 42 • 36037 Fulda                       | Vandaarina                                                                                                    | Hiermit melde ich mich,                           |
|                                                    | Die Veranstaltung beginnt am Anreisetag mit dem                                                                            |                                                   |
| Seminarausschreibung                               | Mittag und endet am Abreisetag nach dem Mittag.                                                                            | Name:                                             |
| Seminaraussemenbung                                | Bitte geben Sie bei einer Anmeldung Ihre Wünsche für die<br>Veroflegung, wie z.B. vegetarisch oder Diäten an. Unsere Küche | Vorname:                                          |
| Bezeichnung: Sinn im Unsinn                        | wird wie immer ihr Bestes geben, um Ihnen den Aufenthalt so                                                                | Strasse:                                          |
| Seminar-Nr.: 05-E013                               | angenenin wie moglich zu gestarten.                                                                                        | PLZ/Ort:                                          |
|                                                    | Gebühren                                                                                                    | Telefon:                                          |
|                                                    | Normal: 150,00 €                                                                                                    | E-Mail:                                           |
|                                                    | Ermaßigt: 110,00 €                                                                                                    | Geb.Dat.                                          |
| nhalt:                                             | Voraussetzungen für die Teilnehmer dieses Kurses:                                                                          |                                                   |
| Fernöstlichen Religionen begegnen.                 | Telesco con libro form des Dellaises a interiotais                                                                         | verbindlich zum Seminar                           |
| Während das Christentum als die Religion des       | um das Lehrziel zu erreichen.                                                                                              |                                                   |
| Westens ungeahnte menschliche Fertigkeiten         |                                                                                                    | Bezeichnung: Sinn im Unsinn                       |
| Welt bemächtigte, steht im Zentrum östlicher       |                                                                                                    | Seminar-Nr.: 05-E013                              |
| Religiösität bis heute die Konzentration auf einen | Kursorganisation:                                                                                                    | Beging: Mittwork 20 November 2013 10:00 Ubr       |
| nneren Weg. Je "erfolgreicher" jedoch sich die     | In Kooperation mit der DJO Hessen                                                                                          | Ende: Sonntag, 24. November 2013 15:00 Uhr        |
| rößer ist auch in Ihr die Sehnsucht der Menschen.  |                                                                                                    |                                                   |
| enseits aller Geschäftigkeit Sinn zu finden.       | Vom Teilnehmer mitzubringendes Material:                                                                                   | an.                                               |
| Darüber hinaus geht es darum, in der Begegnung mit | Wolldecken                                                                                                    | Ich habe zur Kenntnis genommen, dass ich bis      |
| Sinnsuche und Meditation wiederzuentdecken.        |                                                                                                    | 60 Tage vor Seminarbeginn kostenfrei zurücktreten |
|                                                    |                                                                                                    | kann. Danach wird mir eine Stornierungsgebühr in  |
|                                                    |                                                                                                    | Hone von 150,00 € berechnet.                      |
|                                                    |                                                                                                    |                                                   |
|                                                    |                                                                                                    |                                                   |
|                                                    |                                                                                                    | Ort, Datum Unterschrift                           |

- Beschreibung:Das Dokument im Querformat ist in drei Spalten aufgegliedert. Es wird das Thema, die<br/>Seminarnummer, Beschreibungstexte, der Zeitraum des Seminars und die Anmeldegebühr<br/>aufgelistet. Daneben befindet sich in der dritten Spalte ein Anmeldebogen, der die<br/>wichtigsten Daten des Teilnehmers erfasst.
- **Besonderheiten:** Da es sich um ein Worddokument handelt, können Logo, Schriftart, Schriftgröße und Inhalt angepasst werden, so dass es zu Ihrer Einrichtung passt.

### Honorarvertrag für Dozenten

**Dokumentname:** SM-Honorarvertrag.docx

Speicherort: DokumentenManager bei Dozenten in einem Seminar

Verwendungszweck: Honorarvertrag zwischen Ihrer Einrichtung und einem externen Dozenten

### Screenshot:

| Honorarve                     | trag 15.07.2013                                                        |
|-------------------------------|------------------------------------------------------------------------|
| Für eine Dozente              | ntifiskait innarkalle dar Varantaltung                                 |
| Nr Thema:                     | 05-E013 - Sinn im Unsinn                                               |
| Beginn:<br>Ende:              | Mittwoch, 20.11.2013, 10:00 Uhr<br>Sonntag, 24.11.2013, 15:00 Uhr      |
| wird ein Vertrag              | vereinbart                                                             |
| wischen                       | LANakademie                                                            |
|                               | Zentrum für Um weltbildung                                             |
|                               | Königstr. 42                                                           |
|                               | 36037 Fulda                                                            |
| und                           | Herr                                                                   |
|                               | Schnuckelweg 3                                                         |
|                               | 65197 Wiesbade n                                                       |
| Folgoodo Honora               | ve wurden festeelent :                                                 |
| roigende Honora<br>Daurchale: | 1 500 00 £                                                             |
| Anzahl Tage:                  | 10 Tarà 0.006                                                          |
| Anzahl Stunden:               | 4.0 Std.à 0.00€                                                        |
| Voraussich tli che            | Fahrkosten: 70,00 €                                                    |
| Das Honorar wir               | d nach erfolgter Dozententätigkeit auf nachstehendes Konto überwiesen: |
| Bank:                         | KSK Fulda                                                              |
| Bankleitzahl:                 | 50033922                                                               |
| Konto:                        | 2334232                                                                |
| Kontoinhaber:                 | Herr Herbert Hennemann                                                 |
| Es gelten die allg            | emeinen Bestimmungen für Dozenten und Referenten laut unseren AGBs.    |

Beschreibung:Auf dem Honorarvertrag werden Seminardaten aufgelistet. Es sind die Felder bzw. die<br/>Anschrift des Dozenten aufgelistet und der Name Ihrer Einrichtung als Vertragspartner. Die<br/>Honorarkosten, die als Pauschale, pro Tag oder pro Stunde vereinbart sind, sind schon als<br/>Feld eingefügt. Darunter steht die Bankverbindung des Dozenten. Es folgt ein Satz mit<br/>Hinweis auf die allgemeinen AGBs und Bestimmungen für Dozenten, sowie zwei freie<br/>Flächen für die Unterschriften von beiden Vertragspartnern.

**Besonderheiten:** Da es sich um ein Worddokument handelt, können Logo, Schriftart, Schriftgröße und Inhalt angepasst werden, so dass es zu Ihrer Einrichtung passt. Sie können auch weitere Felder bzw. Seriendruckfelder nach eigenen Wünschen platzieren.

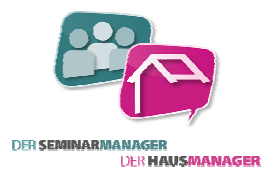

### Infos zum eigenen Haus, SeminarManager

**Dokumentname:** SM-Informationen\_zum\_Haus.docx

Speicherort: Adressseite im SeminarManager

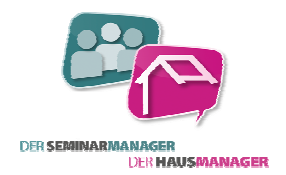

Verwendungszweck: Ein Kunde/Teilnehmer bzw. Interessent möchte allgemeine Infos zu Ihrer Einrichtung.

| LAN akademie                                                                                                    | LAN akademie                                               |
|----------------------------------------------------------------------------------------------------|------------------------------------------------------------|
| Zentrum für Umweltbildung                                                                                                    | Zentrum für Umweitbildung                                  |
| Kömpbele 42 • 20037 r.Jda                                                                                                    | Konipolis 42 * 36037 Aulta                                 |
| Lotakadonis • ronigolado ez • zeozrinules<br>Computer-LAN. GmbH<br>Das Systembaus<br>Herr Michael Hazueri<br>Am Rinnweg 22<br>36037 Fulds                                                                                                    | Anschrift:<br>LANakademie<br>Königstraße 42<br>36037 Fulda |
| Informationen zu unserem Maus Fulda, 15.07.2013<br>Lieber Michael,<br>Wir freuen uns sehr über Ihr Interesse an unserem Haus und senden Ihnen allgemeine Informationen zu unserer<br>Einrichtung, einen Gebäudeplan und unsere aktuelle Preläiste zu.<br>Besuchen Sie uns uch auf unserer Homepage unter <u>www.nettermin.e.de/Janakademis</u> .<br>Solten Sie weitere Fragen haben, helfen wir Ihnen gerne weiter. Rufen Sie uns einfach an!<br>Mit würden uns freuen, Sie bald als unseren Gast willkommen heißen zu dürfen.<br>Mit freundlichen Grüßen | <image/>                                                   |
| Genthefallum 7d. 14496134803 Stations Alda (acidantik DE1245452)                                                                                                    | 12 Einzelaimmer                                            |
| Sal. M. Markutalima, an. 49961348211 S1255 531 S                                                                                                    | und                                                        |
| Maju//www.lan-stations.do 5Malu <u>mfo@lan-stations.do</u> Ka 12 545 575                                                                                                    | 6 Doppelaimmer                                             |

- Beschreibung:Auf der ersten Seite ist auf Briefpapier die Anschrift des Kunden für einen Fensterbrief<br/>platziert. Es folgt ein kurzer Text mit Unterschrift als Anschreiben. Danach ist beispielhaft in<br/>zwei Spalten eine Beschreibung der Einrichtung mit Bildern hinterlegt. Diese können aber<br/>komplett ausgetauscht und die Texte auf Ihre Einrichtung hin angepasst werden.
- **Besonderheiten:** Das Dokument kann durch weitere Felder oder auch Logos der Einrichtung ergänzt werden, da es sich um ein frei konfigurierbares Worddokument handelt. Ein Versand per E-Mail an den Kunden ist über den DokumentenManager auch möglich.

### Anmeldebestätigung per E-Mail für Teilnehmer

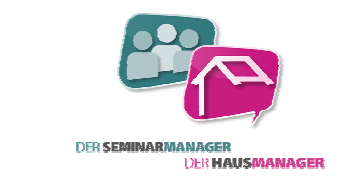

Dokumentname: SM-Mail\_HTML\_Anmeldebestätigung.txt

Speicherort: DokumentenManager der Teilnehmer in einem Seminar

Verwendungszweck: Als Anmeldebestätigung mit z. B. Bestätigungsschreiben und Anfahrtsskizze im Anhang

Bildungsstätte Fulda <bildungsstaette-fulda@bildungsstaette-fulda.de> Von: An: hotline@hausmanager.de Cc Betreff: Anmeldebestätigung 🖂 Nachricht 🛛 🔁 SM-Anmeldebestätigung.pdf (45 KB) 📆 Weabeschreibung Computer-LAN.pdf (84 KB) Anmeldebestätigung Sehr geehrte Frau Herder, vielen Dank für Ihre Anmeldung zum Kurs 05-E013, Sinn im Unsinn vom 30.11.13 bis 04.12.13. Im Anhang dieser E-Mail finden Sie Ihre Anmeldebestätigung und eine Anfahrtskizze. Sollten Sie weitere Fragen haben, stehen wir Ihnen gerne zur Verfügung. Mit freundlichen Grüßen Ihr Team von Computer-L.A.N. Computer-L.A.N. GmbH Tel.: 0123-1234567 Fax: 0123-1234568 Mail: hotline@hausmanager.de Zertifizierungen: WIR BILDEN AUS **Business Partner** Mittelstandssoftware IHK

### Beschreibung:

Screenshot:

Diese E-Mail-Vorlage kann genutzt werden, um Seminarteilnehmern eine Anmeldebestätigung im PDF-Format zu schicken, die vorher im DokumentenManager als Wordvorlage mit Seriendruckfeldern abgelegt wurde. Weitere Anhänge sind auch möglich (siehe Screenshot unten). Im E-Mail-Text steht neben der Teilnehmerbriefanrede auch die Seminarnummer, der Seminartitel und der Zeitraum des Seminars.

| <u>W</u> inWord netDokumente Datenexport Berichte E-Mail | Dokumenten-Anbindung Daten-Selektion Erweitert                                                    |
|----------------------------------------------------------|---------------------------------------------------------------------------------------------------|
| Ale O Algemein O Gruppe O eigene                         | Kurzbezeichnung: SM-Mai_HTML_Anmeldebestätigung                                                   |
| Kurzbezeichnung ID                                       | bernerkungen.                                                                                     |
|                                                          | Anhänge als PDF:                                                                                  |
|                                                          | Verknüpfte Datei: P:\_Tagesarbeit\HausManager\Dokun                                               |
|                                                          | Betreffzeile: Anmeldebestätigung                                                                  |
|                                                          | Anhänge:<br>Typ Dokument                                                                          |
|                                                          | Word     SM-Anmeldebestätigung       Datei     pung/Wegbeschrebung Computer-LAN.pdf       *     * |
|                                                          |                                                                                                   |
| Starten Sie ein Dokument mit einem Doppelklick darauf.   | I I I I I I I I I I I I I I I I I I I                                                             |

### Besonderheiten:

Da es sich um eine frei konfigurierbare Textdatei mit HTML-Text handelt, können Sie sich das Formular auf Ihre eigene Einrichtung abstimmen mit Schriftart, -größe, -farbe, Logos und Verlinkungen zur eigenen Homepage.

### Newsletter per E-Mail für Adressen

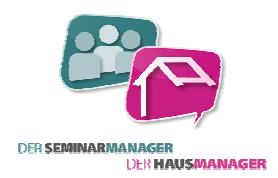

Gesendet: Mi 21.08.13

Dokumentname: SM-Mail\_HTML\_Newsletter.txt

Speicherort: DokumentenManager in der Selektion des SeminarManagers

Verwendungszweck: Zum Versenden eines Newsletters per E-Mail an SeminarManager-Adressen

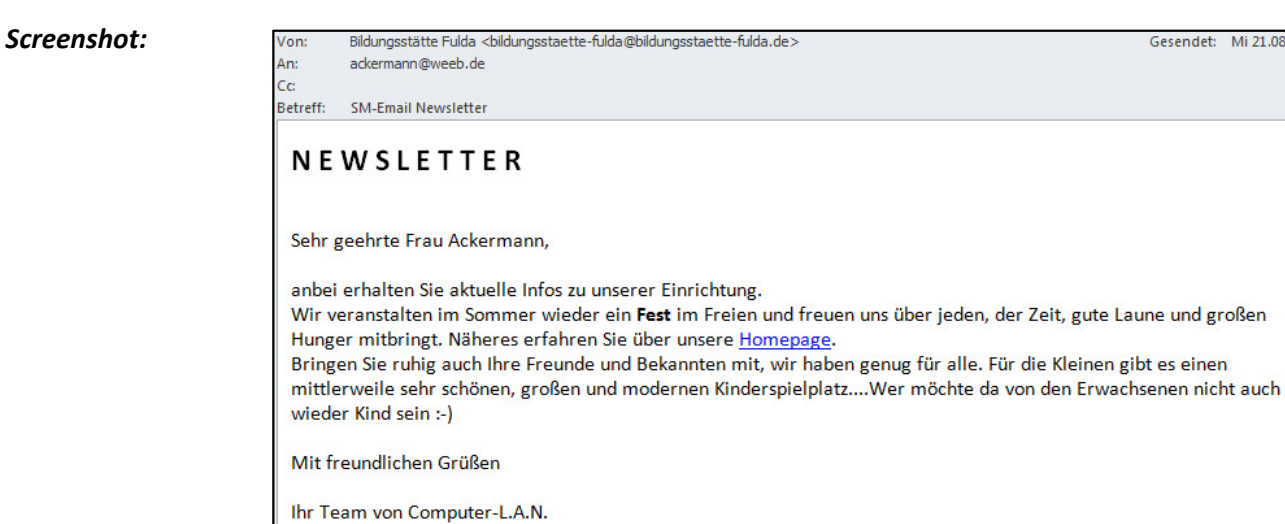

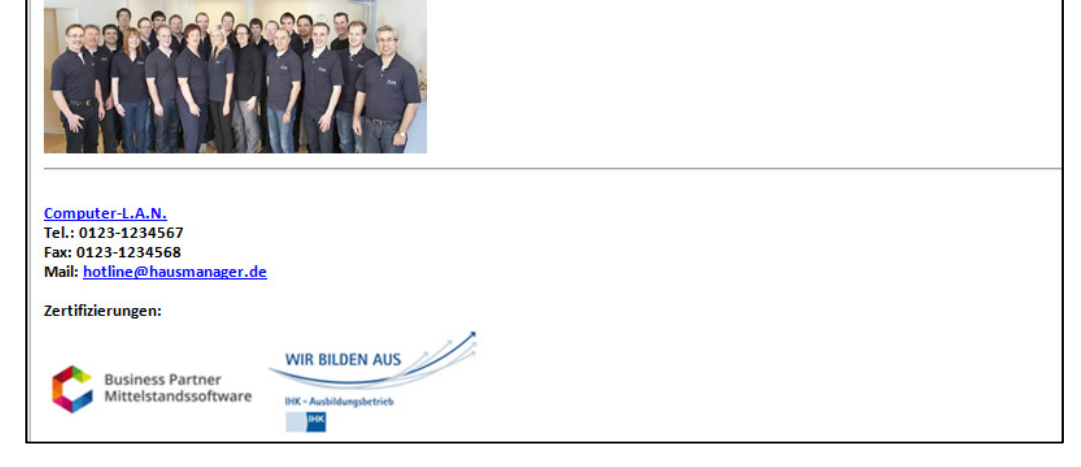

### Beschreibung:

Diese E-Mail-Vorlage kann genutzt werden, um einen selbstgestalteten Newsletter an SeminarManager-Adressen zu versenden. Die Adressen können vorher nach bestimmten Kategorien, Seminarteilnahmen, Zuordnungen oder Werbeträgern gefiltert werden. Anhänge sind auch möglich (siehe Screenshot unten). Im E-Mail-Text steht die Briefanrede der Adresse.

| WinWord netDokumente Datenexpor      | t <u>B</u> erichte E-M <u>a</u> i | Dokumenten-Anbindung Daten-Selektion Erweitert                                                                                                    |
|--------------------------------------|-----------------------------------|----------------------------------------------------------------------------------------------------|
| Alle O Allgemein O Gruppe            | e 💿 eigene                        | Kurzbezeichnung: Belegungsvertrag per Mail an BT                                                                                                    |
| Kurzbezeichnung                      | ID                                | Bemerkungen:                                                                                                    |
| Belegungsvertrag per Mail an BT      | 395                               |                                                                                                    |
|                                      |                                   | Anhänge als PDF:                                                                                                    |
|                                      |                                   | Verknüpfte Datei: P:\_Tagesarbeit\HausManager\Dokun                                                                                                    |
|                                      |                                   | Betreffzeile: Belegungsvertrag                                                                                                    |
|                                      |                                   | E-Mails gruppieren                                                                                                    |
|                                      |                                   | Anhänge:<br>Typ Dokument                                                                                                    |
|                                      |                                   | Word     HM-Belegungsvertrag_an_BT     Image: Comparison of the second second s |
|                                      |                                   | • 0                                                                                                    |
| Starten Sie ein Dokument mit einem I | Doppelklick darauf.               |                                                                                                    |

### Besonderheiten:

Da es sich um eine frei konfigurierbare Textdatei mit HTML-Text handelt, können Sie sich das Formular auf Ihre eigene Einrichtung abstimmen mit Schriftart, -größe, -farbe, Logos und Verlinkungen zur eigenen Homepage.

### Namensschildchen für Teilnehmer, SeminarManager

Dokumentname: SM-Namensschildchen.docx

*Speicherort:* DokumentenManager der Teilnehmer in einem Seminar

Verwendungszweck: Namensschildchen für Seminarteilnehmer

### Screenshot:

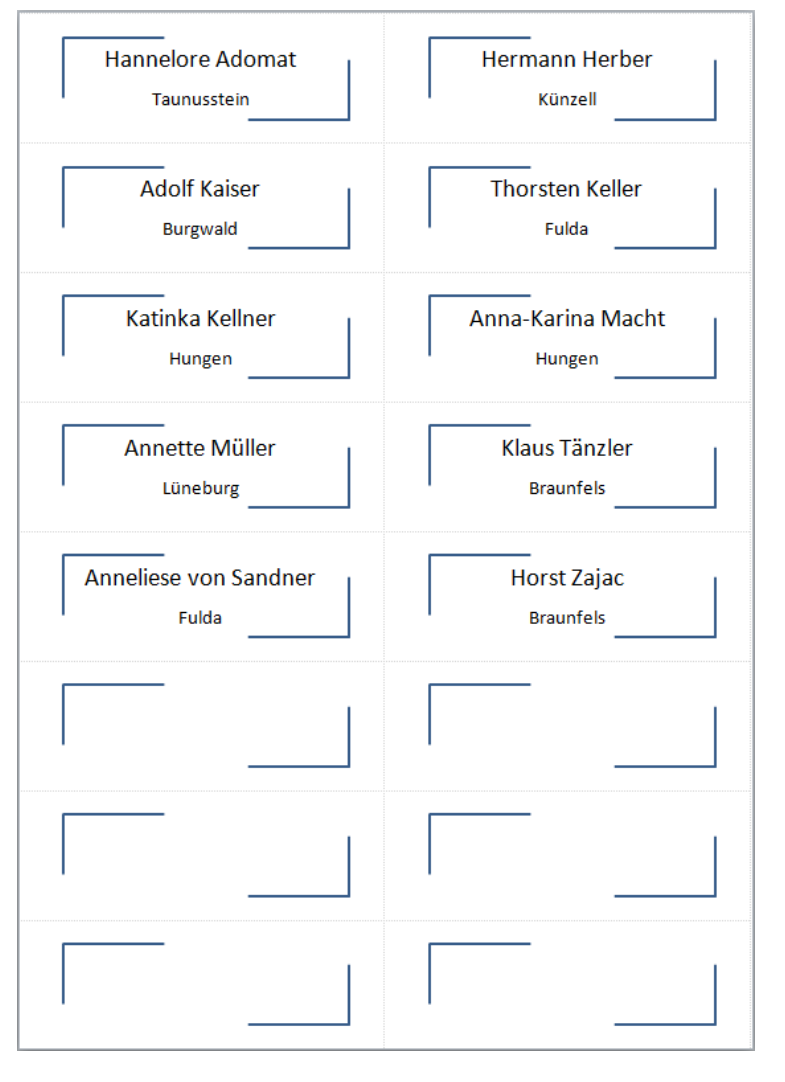

**Beschreibung:** Namensschildchen für Seminarteilnehmer mit Vor- und Nachname sowie Wohnort. Die Schildchen sind mit einem grafischen Element versehen, das entfernt oder getauscht werden kann. Die Schildchen können z. B. in Namensschildchenhalter zum Anstecken gesteckt, auf Tischkartenhalter oder auf selbstklebenden Namensschildchen gedruckt werden.

**Besonderheiten:** Da es sich um ein Worddokument handelt, können Logo, Schriftart, Schriftgröße und Inhalt angepasst werden, so dass es zu Ihrer Einrichtung passt. Sie können auch weitere Felder bzw. Seriendruckfelder nach eigenen Wünschen platzieren.

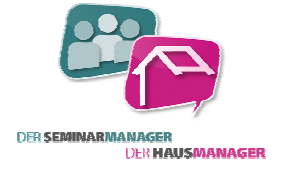

### SEPA-Lastschriftmandat als Kombimandat

Dokumentname: SM-SEPA-Lastschriftmandat.docx

*Speicherort:* Seite einer Adresse im SeminarManager

DER SEMINARIMANAGER

### Verwendungszweck: Vorlage für SEPA-Lastschriftmandat als Kombimandat

Screenshot:

|                                                                                                    | Zentrum für Umweltbildung<br>Königstraße 42 • 36037 Fulde                                                                                                    |
|----------------------------------------------------------------------------------------------------|----------------------------------------------------------------------------------------------------|
| LANakademie 🔹 K                                                                                                    | ónigstreße 42 🙍 36037 Fulda                                                                                                    |
| Computer-LAN                                                                                                    | GmbH                                                                                                    |
| Das Systembaus                                                                                                    |                                                                                                    |
| Herrn Michael Ha                                                                                                    | euser                                                                                                    |
| Am Rinnweg 22                                                                                                    |                                                                                                    |
| 36037 Fulda                                                                                                    |                                                                                                    |
| SEP A-Lastschriftn                                                                                                    | mandat 22.08.2013                                                                                                    |
| Gläubiger-Identifi                                                                                                    | ikationsnummer der Computer-LA.N. GmbH: DE081547119876543210                                                                                                    |
| Wechsel auf das nei<br>Kombination aus de<br>Für des Kombimend<br>finden Sie z. B. auf I<br>Ertellung einer Einz<br>1. Einzugser                                                                                                    | ue Verfahren zu erleichtern, haben die deutschen Bankenverbände das sogenannte "Kombimandat" entwickelt. Eine<br>r Ihnen bekannten Einzugsermächtigung und dem neuen SEPA-Lastschriftmandat.<br>lat benötigen wir die Angaben Ihrer IBAN (International Bank Account Number) und BIC (Bank Identifier Code). Diese<br>linem Kontouszug, auf neuen Banklarten oder im Online-Banking-Portal.<br>sugsermächtigung und eines SEPA-Lastschriftmandats (Kombimandat)<br>mächtigung                                                                                                    |
| von meine                                                                                                    | em Kanto einzuziehen.                                                                                                    |
| <ol> <li>SEPA-Last<br/>Ich ermäc<br/>Zugleich v<br/>einzulöser</li> <li>Hinweis: Ich kann in</li> </ol>                                                                                                    | tschriftmandat<br>chtige die Firms Computer-LA.N. GmDH widerruflich, Zahlungen von meinem Konto mittels Lastschrift einzuziehen.<br>weise ich mein Kreditinstitut an, die von der Firms Computer-LA.N. GmDH auf mein Konto gezogenen Lastschriften<br>n.<br>opschalb von andt Wochen. Designand mit dem Belestivprecktum die Erstattivprecks belasteten Betresen verlagen                                                                                                    |
| <ol> <li>SEPA-Last<br/>Ich ermäc<br/>Zugleich v<br/>einzulöser<br/>Hinweis: Ich kann ir<br/>Es gelten dabei die</li> </ol>                                                                                                    | schriftmandat<br>brige die Firme Computer-LA.N. GmbH widerruflich, Zahlungen von meinem Konto mittels Lastschrift einzuziehen.<br>weise ich mein Kreditinstitut an, die von der Firme Computer-LA.N. GmbH auf mein Konto gezogenen Lastschriften<br>n.<br>merhelb von scht Wochen, beginnend mit dem Belestungsdatum, die Erstattung des belasteten Betrages verlangen.<br>mit meinem Kreditinstitut vereinbarten Bedingungen.                                                                                                    |
| 2. SEPA-Last<br>Ich ermäc<br>Zugleich v<br>einzulöser<br>Hinweis: Ich kann in<br>Es gelten dabei die<br>Nama/Yima - Nama                                                                                                    | Ischriftmandat<br>chtige die Firms Computer-LA.N. GmDH widerruflich, Zahlungen von meinem Konto mittels Lastschrift einzuziehen.<br>weise ion mein Kreditinstitut an, die von der Firms Computer-LA.N. GmDH auf mein Konto gezogenen Lastschriften<br>n.<br>nerhalb von acht Wochen, beginnend mit dem Belastungsdatum, die Erstattung des belasteten Betrages verlangen.<br>mit meinem Kreditinstitut vereinbarten Bedingungen.<br>und Anschrift nur dem aufüllun, wann Teilinehmer <u>icht</u> Kontoinhäuer ist.                                                                                                    |
| 2. SEPA-Last<br>Ich ernäc<br>Zugleich v<br>einzulöser<br>Hinweis: Lch kann in<br>Es gelten dabei die<br>Name/Firma – Name<br>Smite                                                                                                    | Ischriftmandat  Dritge die Firme Computer-LA.N. GmbH widerruflich, Zahlungen von meinem Konto mittels Lastschrift einzulehen. weise im mein Kreditinstitut an, die von der Firme Computer-LA.N. GmbH auf mein Konto gezogenen Lastschriften n.  merhalb von scht Wochen, beginnend mit dem Beisstungsdatum, die Erstattung des beiasteten Betrages verlangen. mit meinem Kreditinstitut vereinbarten Bedingungen. und Asschift nur den ausfüllen, wenn Teilnahmer <u>nicht</u> Kontoinbaber ist.                                                                                                    |
| SEPA-Last     Loh emäc     Zugleich      einzulöse:     Hinweis: Ich kann in     Es geiten dabei die     Nama/frima – Nama     Senila  Peotlaituaki                                                                                                    | Schriftmandst britge die Firms Computer-LA.N. GmbH widerruflich, Zablungen von meinem Konto mittels Lastschrift einzulehen. weise ich mein Kreditinstitut an, die von der Firms Computer-LA.N. GmbH auf mein Konto gezogenen Lastschriften n. merhalb von acht Wochen, beginnend mit dem Beilastungsdatum, die Erstattung des belasteten Betrages verlangen. mit meinem Kreditinstitut vereinbarten Bedingungen. und Knuchnit nur den ausfüllen, wenn Teilmehmer nicht Kontolinheter ist. Haus-Nr. Det                                                                                                    |
| SEPA-Last     Ich emäc     Zugleich      einzulöse     einzulöse     Hinweis: Ich kann in     Es geiten dabei die     Nama/Kima – Nama     Sesta     Sesta     Sesta     Sesta     Kontanummer                                                                                                    | Schriftmandst  Drüge die Finne Computer-LA.N. GmbH widerruflich, Zablungen von meinem Konto mittels Lastschrift einzulehen. weise ich mein Kreditinstitut an, die von der Finne Computer-LA.N. GmbH auf mein Konto gezogenen Lastschriften n. nnerhalb von scht Wochen, beginnend mit dem Belastungsdatum, die Erstattung des belasteten Betreges verlangen. mit meinem Kreditinstitut vereinbarten Bedingungen. und Anschrift nur dem zufüllen, wenn Teilinehmer nicht Kontoinhärer Ist.  Heus-Nr. On                                                                                                    |
| 2. SEPA-Last<br>Lich ernöc<br>Zugleich i<br>einzulöse<br>Hinweis: Ich kann in<br>Es gelten dabei die<br>Name/Nime - Name<br>Seväle<br>                                                                                                    | Schriftmandst  trige de Finns Computer-LA.N. GmbH widerruflich, Zablungen von meinem Konto mittels Lastschrift einzusiehen. welse ich mein Kreditinstitut an, die von der Finns Computer-LA.N. GmbH auf mein Konto gezogenen Lastschriften n. nnerhalb von acht Wochen, beginnend mit dem Belastungsdatum, die Erstettung des belasteten Betreges verlengen. mit meinem Kreditinstitut vereinbarten Bedingungen.  und Asschrift nur den zusfüllen, wann Teilinkhmer jede Kontoinhärer Ist.  Peeu-Nr.  Ort  Di E                                                                                                    |
| 2. SEPA-Last<br>Lich ernök<br>Zugleich i<br>einzulöse<br>Hinweis: Ich kann in<br>Es gelten dabei die<br>Name/Kima – Name<br>Name/Kima – Name<br>Seule<br>Seule<br>Seule<br>ISAN<br>SIC                                                                                                    | schriftmandst  trige die Finne Computer-LA.N. GmoH widerruflich, Zahlungen von meinem Konto mittels Lastschrift einzusiehen. welse ich mein Kreditinstitut an, die von der Finne Computer-LA.N. GmoH auf mein Konto gezogenen Lastschriften n.  nnerhalb von acht Wochen, beginnend mit dem Belastungsdatum, die Erstettung des belasteten Betrages verlangen.  int meinem Kreditinstitut vereinbarten Bedingungen.  und Asachtift nur den ausfüllen, wenn Teilmehmer nicht Kontolnhärer lat.  Die                                                                                                    |
| SEPA-Last<br>Lich ernös<br>Zugleich i<br>einzulöser<br>Hinweis: Ich kann in<br>Es geiten dabei die<br>die dabei die<br>Nama/firm = Name<br>Nama/firm = Name<br>Nama/firm = Name<br>Nama/firm = Name<br>Nama/firm = Name<br>Seute<br>Seute | schriftmandst  trige die Finne Computer-LA.N. GmoH widerruflich, Zahlungen von meinem Konto mittels Lastschrift einzusiehen. weise ich mein Kreditinstitut an, die von der Finne Computer-LA.N. GmoH auf mein Konto gezogenen Lastschriften n. nnerhalb von scht Wochen, beginnend mit dem Belastungsdatum, die Erstattung des belasteten Betrages verlangen. mit meinem Kreditinstitut vereinbarten Bedingungen. und Asschrift nur dem zusfüllen, wenn Teilmahmer nicht Kontoinhärer ist. Die                                                                                                    |
| 2. SEPA-Last<br>Ich ernöc<br>Zugleich i<br>einzulöser<br>Hinweis: Ich kann ir<br>Es geiten dabei die<br>Mana //mm - Name<br>Name //mm - Name<br>Seele<br>Festivicabi<br>Kontonummer<br>ISAN<br>Sic<br>Kontonummer<br>ISAN                                                                                                    | Schriftmandst  Drige die Firme Computer-LA.N. GmbH widerruflich, Zahlungen von meinem Konto mittels Lastschrift einzulehen.  weise ien mein Kreditinstitut an, die von der Firme Computer-LA.N. GmbH auf mein Konto gezogenen Lastschriften n.  methalb von scht Wochen, beginnend mit dem Beisstungsdatum, die Erstattung des belasteten Betrages verlangen.  mit meinem Kreditinstitut vereinbarten Bedingungen.  und Asschift nur den ausfüllen, wenn Teilnehmer giebt Kontoinber ist.  Dit E E E E E E E E E E E E E E E E E E E                                                                                                    |
| SEPA-Last     Lich ernöz     Zugleich i     einzulösei     Hinweis: Ich kann ir     Es geiten dabei die     Name/frime – Name     Senie     Senie     S                                                                                                    | schriftmandst  tritige de Firms Computer-LA.N. GmbH widerruflich, Zablungen von meinem Konto mittels Lastschrift einzulehen. weise ich mein Kreditinstitut an, die von der Firme Computer-LA.N. GmbH auf mein Konto gezogenen Lastschriften n. nnenhalb von scht Wochen, beginnend mit dem Belastungsdatum, die Erstattung des belasteten Betrages verlangen. mit meinem Kreditinstitut vereinbarten Bedingungen.  wei knuchnit nur den ausfüllen, wenn Teilhehmer nicht tantbeker ist.  Neue-Nr.  Di E  Di E  Di L  Di L  Di |
| SEPA-Last     Lich ernöz     Zugleich 1     einzulöse Hinweis: Ich kann in Es getten dabei die     Mane/firme – Neme     Sonia     Sonia     Sonia     Sonia     Sonia     Sonia     Sonia     C     Kontanummer ISAN     Soc     C     Cot      Mondat nu     Machaol gi ver dem o     untamiehten und ihne                                                                                                    | Isdemittionandst  Trige de Firms Computer-LA.N. GmbH widerruflich, Zablungen von meinem Konto mittels Lastschrift einsuiehen.  weise ich mein Kreditinstitut an, die von der Firme Computer-LA.N. GmbH auf mein Konto gezogenen Lastschriften n.  methalb von acht Wochen, beginnend mit dem Beisstungsdatum, die Erstattung des beisateten Betrages verlangen.  und Krechtink nur den aufüllen, wenn teilnehmer nicht tenteinheber ist.  Det der der der der der der der der der der                                                                                                    |
| SEPA-Last     Lich ernöz     Zugleich i     einzulöse     Hinweis: Ich kann ir     Es geiten dabei die     Serle     Serl                                                                                                    | schriftmandzt         brige de Firms Computer-LA.N. GmöH widerruflich, Zablungen von meinem Konto mittels Lastschrift einzusiehen.         weise ich mein Kreditinstitut an, die von der Firme Computer-LA.N. GmöH auf mein Konto gezogenen Lastschriften n.         nnerhalb von scht Wochen, beginnend mit dem Belastungsdatum, die Erstattung des belasteten Betrages verlangen.         und Anschrift nur dem zufüllen, wenn Teilnehmer nicht Kontol gezogenen Lastschriften nur dem zufüllen, wenn Teilnehmer nicht Kontol gezogenen Lastschriften nur dem zufüllen, wenn Teilnehmer nicht Kontol gezogenen Lastschrift nur dem zufüllen, wenn Teilnehmer nicht Kontol gezogenen Lastschrift nur dem zufüllen, wenn Teilnehmer nicht Kontolneher Ist.         und Anschrift nur dem zufüllen, wenn Teilnehmer nicht Kontolneher Ist.         und Anschrift nur dem zufüllen, wenn Teilnehmer nicht Kontolneher Ist.         und Anschrift nur dem zufüllen, wenn Teilnehmer nicht Kontolneher Ist.         und Anschrift nur dem zufüllen, wenn Teilnehmer nicht Kontolneher Ist.         und Anschrift nur dem zufüllen, wenn Teilnehmer nicht Kontolneher Ist.         und Anschrift zu zugen zufüllen, wenn Teilnehmer nicht des Kontolnehen         regling mit Deter und Unterschrift und die Nime Computer-LA.N. Ombit Sie über den Einzugin dieser Verfahrenset en Heidearderens mittellen.         Teil: 449661-24680       Sparitasse Fulds       Ligteidert-Nitt:       DE123454221                                                                                                    |

**Beschreibung:** Die Anschrift der Adresse wird auf einer Seite mit Briefpapier in Kopf- und Fußzeile automatisch eingefügt. Enthalten sind weiterhin Hinweise zum SEPA-Lastschriftverfahren und freie Felder zum Ausfüllen für den Empfänger, damit eine Einzugsermächtigung erfolgen kann.

**Besonderheiten:** Das Dokument kann durch weitere Felder oder auch Logos der Einrichtung ergänzt werden, da es sich um ein frei konfigurierbares Worddokument handelt. Bitte ändern Sie auch im Text die rot markierten Passagen, die den Namen Ihrer Einrichtung tragen müssen. Die Schriftfarbe kann dann wieder schwarz sein und wurde nur aus optischen Gründen hervorgehoben. Die Mandatsreferenz wird später im Programm automatisch gebildet über "KU" und die Kundennummer im HausManager. Wenn also eine Adresse in den HausManager übertragen wird, dann bekommen Sie hier auch eine Kundennummer. Ist die Adresse schon im HausManager erfasst, dann können Sie auch direkt diese Nummer angeben. Beispiel: "KU123".

### Stornierungsbestätigung, SeminarManager

DER SEMINARMANGER DER MAUSMANAGER

**Dokumentname:** SM-Stornierungsbestätigung.docx

*Speicherort:* DokumentenManager eines Teilnehmers in einem Seminar

Verwendungszweck: Stornierungsbestätigung für einen Teilnehmer in einem Seminar.

### Screenshot:

|                                                        |                                                                       |                                               | Zentrum für Umweltbildung<br>Königstraße 42 • 36037 Fulda |
|--------------------------------------------------------|-----------------------------------------------------------------------|-----------------------------------------------|-----------------------------------------------------------|
| LANakademie 🔹 Kõnig                                    | strañe 42 🔹 36037 Fulda                                               |                                               |                                                           |
| Frau                                                   |                                                                       |                                               |                                                           |
| Christa Meier                                          |                                                                       |                                               |                                                           |
| Wegeck 23                                              |                                                                       |                                               |                                                           |
| 33322 Weghause                                         | n                                                                     |                                               |                                                           |
| Ihre Stornierung<br>"Sinn im Unsinn"                   | der Teilnahme am Seminar                                              |                                               | 21.08.2013                                                |
| Sehr geehrte Frau                                      | u Meier,                                                              |                                               |                                                           |
| hiermit bestätige                                      | n wir Ihnen Ihre Stornierung der i                                    | Feilnahme zum                                 |                                                           |
| Seminar                                                | "Sinn im Unsinn"                                                      |                                               |                                                           |
| mit der Nummer                                         | "05-E013".                                                            |                                               |                                                           |
| Seminarbeginn:                                         | Samstag, 30.11.2013 um 10:00                                          | Uhr                                           |                                                           |
| seminarende.                                           | Wittwoch, 04.12.2015 um 15:0                                          | o onr.                                        |                                                           |
| Eine evtl. geleiste                                    | ete Anzahlung überweisen wir Ihn                                      | en auf Ihr uns genannte                       | s Konto zurück.                                           |
| Wir bedauern Ihr<br>Es würde uns seh                   | e Entscheidung, sicherlich haben<br>r freuen, wenn Sie sich wieder fü | Sie Ihre Gründe.<br>r einen Kurs in unserer B | inrichtung entscheiden.                                   |
|                                                        | Grüßen                                                                |                                               |                                                           |
| Mit freundlichen                                       |                                                                       |                                               |                                                           |
| Mit freundlichen                                       |                                                                       |                                               |                                                           |
| Mit freundlichen<br>T.Schneider                        | ,                                                                     |                                               |                                                           |
| Mit freundlichen<br><i>T. Schneider</i><br>LANakademie | ,                                                                     |                                               |                                                           |
| Mit freundlichen<br><i>T.Schneider</i><br>LANakademie  | ,                                                                     |                                               |                                                           |
| Mit freundlichen<br><i>T. Schneider</i><br>LANakademie | ,                                                                     |                                               |                                                           |
| Mit freundlichen<br><i>T. Schneider</i><br>LANakademie | ,                                                                     |                                               |                                                           |
| Mit freundlichen<br><i>T. Schneider</i><br>LANakademie | ,                                                                     |                                               |                                                           |
| Mit freundlichen<br><i>T.Schneider</i><br>LANakademie  | ,                                                                     |                                               |                                                           |
| Mit freundlichen<br><i>T. Schneider</i><br>LANakademie | ,                                                                     |                                               |                                                           |
| Mit freundlichen<br><i>J. Schneider</i><br>LANakademie | 7el: +49651-24680                                                     | Sperkasse Fulda                               | Uşt-ident-ti(: DE123434321                                |

Beschreibung:Dieses Dokument umfasst die Anschrift der Adresse und ein Bestätigungstext für die<br/>Stornierung der Anmeldung zu einem Seminar. Der Titel, die Seminarnummer und der<br/>Zeitraum des Seminars werden angezeigt. Das Datum ist so formatiert, dass auch die<br/>Wochentage ersichtlich sind.

**Besonderheiten:** Das Dokument kann durch weitere Felder oder auch Logos der Einrichtung ergänzt werden, da es sich um ein frei konfigurierbares Worddokument handelt. Es können auch Anzahlungswünsche mit Datum aufgelistet werden.

### Teilnehmerliste für Weiterbildungsgesetz

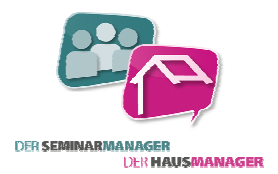

### Dokumentname: SM-Teilnehmerliste\_WbG.docx

*Speicherort:* DokumentenManager der Teilnehmer in einem Seminar

### Verwendungszweck: Als Teilnehmerliste zur Weitergabe für Landeszuschüsse laut WbG.

### Screenshot:

| ogran<br>ogran<br>ogran | sort:<br>nmbeginn (Datum/Uhrzeit):<br>nmende (Datum/Uhrzeit):          | Fulda<br>Sa, den 23.<br>Mi, den 27. | 11.2013 1<br>11.2013 1     | 10:00 Uhi<br>15:00 Uhi | r<br>r     |              |              |          |                       |      |              |                  |          |
|-------------------------|------------------------------------------------------------------------|-------------------------------------|----------------------------|------------------------|------------|--------------|--------------|----------|-----------------------|------|--------------|------------------|----------|
| urchgef                 | führte Unterrichtsstunden:                                             | 1. Tag:                             | 2. Tag:                    | 3. T                   | ag:        | 4. Tag:      | 5. Tag:      | 6. Tag   | p. 7.                 | Tag: | 8. Tag:      | 9. Tag:          | 10. Tag: |
| eplante                 | Unterrichtsstunden:                                                    | 1. Tag:                             | 2. Tag:                    | 3. T                   | ag:        | 4. Tag:      | 5. Tag:      | 6. Tag   | ç 7.                  | Tag: | 8. Tag:      | 9. Tag:          | 10. Tag: |
| lfd.                    | Name, Vorname, Straße,                                                 |                                     | Bundes-                    | Alter                  | Ar         | Ilbraoit     | Ab           | reise    | Anz. der<br>Übernach- | eig  | enhändige Ur | terschrift des/o | ler TN-  |
| 1.                      | Adomat, Hannelore, Davidswe<br>Taunusstein                             | g 16, 65232                         | Iditu                      |                        | Tug        | Unizen       | Tug          | Onizen   | tungen                |      | remembers    | rememerin        | Tage     |
| 2.                      | Allert, Hildegard, Moritzstr. 29,<br>Niedernhausen                     | 65527                               |                            |                        |            |              |              |          |                       |      |              |                  |          |
| 3.                      | Badach, Anatol, Prof., Am Weg<br>36037 Fulda                           | esrand 12,                          |                            |                        |            |              |              |          |                       |      |              |                  |          |
| 4.                      | Badach, Elfriede, Am Sparbrot<br>Fulda                                 | 23, 36037                           |                            |                        |            |              |              |          |                       |      |              |                  |          |
| 5.                      | Fischer, Elke, Schmiedefelder S<br>00000                               | traße 22,                           |                            |                        |            |              |              |          |                       |      |              |                  |          |
| 6.                      | Haldorn, Jessica, Kohlenstr. 19,<br>Schwalmstadt                       | 34613                               |                            |                        |            |              |              |          |                       |      |              |                  |          |
| 7.                      | Heinl, Kerstin, Hauptstr. 2, 356<br>Dillenburg                         | 83                                  |                            |                        |            |              |              |          |                       |      |              |                  |          |
| 8.                      | Herder, Justina, Berlinerstr. 2, 6<br>Eschborn                         | 55760                               |                            |                        |            |              |              |          |                       |      |              |                  |          |
| 9.                      | Lechner, Eva, 63517 Rodenbac                                           | h                                   |                            |                        |            |              |              |          |                       |      |              |                  |          |
| 10.                     | Macht, Anna-Karina, Feldheim<br>35410 Hungen                           | er Str. 10,                         |                            |                        |            |              |              |          |                       |      |              |                  |          |
| it dies<br>e Ang        | ser Unterschrift werden An- und /<br>gaben in der Teilnehmerliste unte | Abreisedaten<br>rliegen dem 1       | und die Ver<br>Datenschutz | anstaltu               | ngsteilnał | nme in diese | r Zeit bescl | heinigt. |                       |      |              |                  |          |

Beschreibung:Diese Teilnehmerliste zu einem Seminar enthält Teilnehmerdaten mit Adressen und<br/>Seminardaten. Es gibt Spalten, in denen der Teilnehmer Bundesland, Alter sowie An- und<br/>Abreisezeitpunkt selbst eintragen muss. Weiterhin folgt eine Spalte für die Unterschrift. Es<br/>können sowohl Unterrichtsstunden pro Tag als auch die Unterschrift der Seminarleitung<br/>eingetragen werden. Pro Seite werden 10 Teilnehmer aufgelistet.

**Besonderheiten:** Da es sich um ein Worddokument handelt, können Logo, Schriftart, Schriftgröße und Inhalt angepasst werden, so dass es zu Ihrer Einrichtung passt. Sie können auch weitere Felder bzw. Seriendruckfelder nach eigenen Wünschen platzieren.

ACHTUNG:Aufgrund von gesetzlichen Bestimmungen können Layout oder auch Inhalte in anderer<br/>Form verlangt werden. Dieses Formular erhebt keinen Anspruch auf Vollständigkeit oder<br/>Korrektheit. Bitte informieren Sie sich selbst über die gesetzlichen Vorgaben.

### Teilnehmerliste für Weiterbildungsgesetz NRW

Dokumentname: SM-Teilnehmerliste\_WbG\_NRW.docx

*Speicherort:* DokumentenManager der Teilnehmer in einem Seminar

DER SEMINARMANGER DER HAUSMANAGER

### Verwendungszweck: Als Teilnehmerliste zur Weitergabe für Landeszuschüsse laut WbG für NRW.

### Screenshot:

| -                      |                                                                                                    |                        |                  |            |            |                                   |     |         |     |         |              |                                              |        |     |     |
|------------------------|----------------------------------------------------------------------------------------------------|------------------------|------------------|------------|------------|-----------------------------------|-----|---------|-----|---------|--------------|----------------------------------------------|--------|-----|-----|
| fel                    | Neme Vomeme                                                                                                    | Alte                   | ankre            | euzen      | Bun        | desland                           | An  | reise   | Ab  | reise   | -            | Teilnehmertage<br>über 16 Jahre Lunter 16 Ja |        |     |     |
| Ir.                    | Privatanschrift (Ort, Straße)                                                                                                    | unter<br>16 J          | 16 –<br>26 J     | ab<br>27 J | nRW<br>NRW | n NRW dann<br>ankreuzen<br>Andere | Тад | Uhrzeit | Tag | Uhrzeit | Unterschrift | NRW                                          | sonst. | NRW | son |
| 1.                     | Adomat, Hannelore<br>Taunusstein, Davidsweg 16                                                                                    |                        |                  |            |            |                                   |     |         |     |         |              |                                              |        |     |     |
| 2.                     | Allert, Hildegard<br>Niedernhausen, Moritzstr. 29                                                                                 |                        |                  |            |            |                                   |     |         |     |         |              |                                              |        |     |     |
| 3.                     | Badach, Anatol<br>Fulda, Am Wegesrand12                                                                                           |                        |                  |            |            |                                   |     |         |     |         |              |                                              |        |     |     |
| 4.                     | Badach, Elfriede<br>Fulda, Am Sparbrot 23                                                                                         |                        |                  |            |            |                                   |     |         |     |         |              | $\square$                                    |        |     |     |
| 5.                     | Fischer, Elke<br>, Schmiedefelder Straße 22                                                                                       |                        |                  |            |            |                                   |     |         |     |         |              | $\vdash$                                     |        |     |     |
| 6.                     | Haldom, Jessica<br>Schwalmstadt, Kohlenstr. 19                                                                                    |                        |                  |            |            |                                   |     |         |     |         |              | $\vdash$                                     |        |     |     |
| 7.                     | Heinl, Kerstin<br>Dillenburg, Hauptstr. 2                                                                                         |                        |                  |            |            |                                   |     |         |     |         |              | $\square$                                    |        |     |     |
| 8.                     | Herder, Justina<br>Eschborn, Berlinerstr. 2                                                                                       |                        |                  |            |            |                                   |     |         |     |         |              |                                              |        |     |     |
| 9.                     | Lechner, Eva<br>Rodenbach,                                                                                                    |                        |                  |            |            |                                   |     |         |     |         |              | $\square$                                    |        |     |     |
| 10.                    | Macht, Anna-Karina<br>Hungen, Feldheimer Str. 10                                                                                  |                        |                  |            |            |                                   |     |         |     |         |              |                                              |        |     |     |
|                        |                                                                                                    |                        |                  |            |            | •                                 |     |         |     |         |              | 1                                            |        |     |     |
|                        |                                                                                                    |                        |                  |            |            |                                   |     |         |     |         | II gesamt:   |                                              |        |     |     |
| Jas 1<br>lie T<br>.ehr | atsachlich durchgeführte Programm ist beigefi<br>eilnehmerlnnen, dass sie an den Tagen zwisc<br>/eranstaltung teilgenommen haben. | ligt. Mit o<br>hen Ann | ter Ur<br>eise u | nd Abr     | eise an (  | heinigen<br>der                   |     |         |     |         |              |                                              |        |     |     |
| lur                    | las dickumrandete Feld ist vom Teilnehme                                                                                          | auszu                  | üllen            |            |            |                                   |     |         |     |         |              |                                              |        |     |     |

# Beschreibung:Diese Teilnehmerliste WbG für das Bundesland NRW zu einem Seminar enthält<br/>Teilnehmerdaten mit Adressen und Seminardaten. Es gibt Spalten, in denen der Teilnehmer<br/>Bundesland, Altersstufe sowie An- und Abreisezeitpunkt selbst eintragen muss. Weiterhin<br/>folgt eine Spalte für die Unterschrift. Es können sowohl Unterrichtsstunden pro Tag als auch<br/>die Unterschrift der Seminarleitung eingetragen werden. Pro Seite werden 10 Teilnehmer<br/>aufgelistet.

**Besonderheiten:** Da es sich um ein Worddokument handelt, können Logo, Schriftart, Schriftgröße und Inhalt angepasst werden, so dass es zu Ihrer Einrichtung passt. Sie können auch weitere Felder bzw. Seriendruckfelder nach eigenen Wünschen platzieren.

ACHTUNG:Aufgrund von gesetzlichen Bestimmungen können Layout oder auch Inhalte in anderer<br/>Form verlangt werden. Dieses Formular erhebt keinen Anspruch auf Vollständigkeit oder<br/>Korrektheit. Bitte informieren Sie sich selbst über die gesetzlichen Vorgaben.

### Teilnehmerliste mit Zimmer und Zahlungseingängen

Dokumentname: SM-Teilnehmerliste\_ZE\_Zimmer.docx

*Speicherort:* DokumentenManager der Teilnehmer in einem Seminar

DER SEMINARMANAGER DER HAUSSMANAGER

Verwendungszweck: Als Zimmer- und Zahlungsliste für Seminarteilnehmer bei z. B. Anreise nutzbar.

### Screenshot:

| ENDE     | : 25.11.2013 1             | 5:00 Uhr            |      |        |                        |        |                     |                    | L                 | Zentrum für Umwelt         | oildung |
|----------|----------------------------|---------------------|------|--------|------------------------|--------|---------------------|--------------------|-------------------|----------------------------|---------|
| lfd. Nr. | Name                       | Ort                 | Ref. | Zimmer | Zimmerwunsch           | Gebühr | Anzahl.<br>verlangt | Anzahl.<br>erfolgt | Zahlart<br>Wunsch | Notiz                      | bezahlt |
| 1.       | Hennemann, Dr. Herbert     | 65197 Wiesbaden     | Ref. | 104    |                        | 150,00 | 50,00               |                    | Bar               |                            |         |
| 2.       | Staubach, Prof. Armin      | 36037 Fulda         | Ref. | 103    |                        | 150,00 | 50,00               |                    | Bar               |                            |         |
| В.       | Adomat, Hannelore          | 65232 Taunusstein   |      | 113    |                        | 150,00 | 50,00               |                    | Bar               |                            |         |
| 4.       | Allert, Hildegard          | 65527 Niedernhausen |      | D      |                        | 150,00 | 50,00               |                    | Bar               |                            |         |
| 5.       | Badach, Prof. Anatol       | 36037 Fulda         |      | 703    | EZ mit Dusche          | 150,00 | 50,00               |                    | Bar               | Bekannter von Herrn Lenger |         |
| 6.       | Badach, Elfriede           | 36037 Fulda         |      | 105    |                        | 150,00 | 50,00               | 150,00             | Bar               |                            |         |
| 7.       | Fischer, Elke              | 00000               |      | 105    |                        | 150,00 | 50,00               |                    | Bar               |                            |         |
| 8.       | Haldorn, Jessica           | 34613 Schwalmstadt  |      | 117    |                        | 150,00 | 50,00               | 50,00              | Bar               |                            |         |
| 9.       | Heinl, Kerstin             | 35683 Dillenburg    |      | Z144   |                        | 150,00 | 50,00               |                    | Bar               |                            |         |
| 10.      | Herder, Justina            | 65760 Eschborn      |      | 127    | DZ mit Frau<br>Lechner | 150,00 | 50,00               |                    | Einzug            |                            |         |
| 11.      | Lechner, Eva               | 63517 Rodenbach     |      | 127    | DZ mit Frau<br>Herder  | 150,00 | 50,00               |                    | Bar               |                            |         |
| 12.      | Macht, Anna-Karina         | 35410 Hungen        |      | 111    |                        | 150,00 | 50,00               | 50,00              | Bar               |                            |         |
| 13.      | Meier, Christa             | 33322 Weghausen     |      | 704    | EZ                     | 150,00 | 50,00               |                    | Bar               | Kommt am Vortag an.        |         |
| 14.      | Müller, Walter             | 65451 Kelsterbach   |      | D      |                        | 150,00 | 50,00               | 150,00             | Bar               |                            |         |
| 15.      | Müller, Wolfgang           | 36148 Kalbach       |      | 115    |                        | 150,00 | 50,00               |                    | Bar               |                            |         |
| 16.      | Schmeißer, Christian       | 61130 Nidderau      |      | 114    |                        | 150,00 | 50,00               |                    | Bar               |                            |         |
| 17.      | von Sandner, Dr. Anneliese | 36037 Fulda         |      | 106    |                        | 150,00 | 50,00               |                    | Bar               |                            |         |
| 18.      |                            |                     |      |        |                        |        |                     |                    |                   |                            |         |

Beschreibung:Diese Teilnehmerliste zu einem Seminar enthält Dozenten/Referenten und Teilnehmer.<br/>Referenten sind in einer Spalte "Ref." markiert und stehen als erstes. Danach folgen die<br/>Teilnehmer alphabetisch sortiert. Es wird das im Ressourcenplan zugeteilte Zimmer und der<br/>Zimmerwunsch der Personen angezeigt. Die "Gebühr" und die "Anzahlung verlangt" sind<br/>die Spalten, die Sie auch auf der Teilnehmerliste im Seminar sehen. Die darauf folgende<br/>Spalte "Anzahlung erfolgt" ist die Summe der Zahlungseingänge, die bei den Teilnehmern<br/>unter der Karteikarte "Finanzen" als Zahlungseingang verbucht wurden. Die Spalte "Zahlart<br/>Wunsch" richtet sich danach, ob bei der Person das Häkchen für "Bankeinzug" gesetzt<br/>wurde. Ist es nicht gesetzt erscheint "Bar", ansonsten "Einzug". Es soll den Zahlungswunsch<br/>darstellen, mit dem der Restbetrag beglichen wird. In der Spalte "bezahlt" kann bei Anreise<br/>vermerkt werden, ob der Gast den Restbetrag beglichen hat, somit ist eine Anreise<br/>schneller zu bewältigen.<br/>Für die bessere Übersicht sind die Zeilen abwechselnd grau - weiß eingefärbt.

Besonderheiten:Mit der Liste können auch Mitarbeiter eine Anreise abwickeln, die ansonsten nicht mit dem<br/>Haus- und SeminarManager arbeiten, z. B. auch am Wochenende.<br/>Da es sich um ein Worddokument handelt, können Logo, Schriftart, Schriftgröße und Inhalt<br/>angepasst werden, so dass es zu Ihrer Einrichtung passt. Sie können auch weitere Felder<br/>bzw. Seriendruckfelder nach eigenen Wünschen platzieren.

### Unterschriftenliste für Teilnehmer

Dokumentname: SM-Unterschriftenliste.docx

*Speicherort:* DokumentenManager der Teilnehmer in einem Seminar

DER SEMINARMANGER

Verwendungszweck: Als Anwesenheits- oder Unterschriftenliste für Seminarteilnehmer

### Screenshot:

| Nr. | Name, Vorname      | Anschrift                              | Unterschrift |
|-----|--------------------|----------------------------------------|--------------|
| 1.  | Adomat, Hannelore  | Davidsweg 16<br>65232 Taunusstein      |              |
| 2.  | Herber, Hermann    | Wachtküppelstr. 11<br>36093 Künzell    |              |
| 3.  | Kaiser, Adolf      | Siedlerstr. 1<br>35099 Burgwald        |              |
| 4.  | Kellner, Katinka   | Limesstr. 10a<br>35410 Hungen          |              |
| 5.  | Macht, Anna-Karina | Feldheimer Str. 10<br>35410 Hungen     |              |
| 6.  | Müller, Annette    | Hahnenberger Str. 17<br>21339 Lüneburg |              |
| 7.  | Tänzler, Klaus     | Newbury Str. 3a<br>35619 Braunfels     |              |
| 8.  | Zajac, Horst       | Ostring 14<br>35619 Braunfels          |              |

- **Beschreibung:** Diese Unterschriftenliste oder Anwesenheitsliste ist in der Kopfzeile gefüllt mit den Seminardaten wie Seminarnummer, -Titel und Zeitraum. Die Liste der Teilnehmer beinhaltet eine laufende Nummer, den Nachnamen und Vornamen der Teilnehmer sowie die Anschrift der Personen. Rechts daneben gibt es eine Spalte für die Unterschrift. Die Zeilen sind abwechselnd grau / weiß eingefärbt.
- Besonderheiten:Die Dozenten werden durch einen Filter vor der Übergabe nach Word entfernt, so dass nur<br/>die Teilnehmer auf der Liste erscheinen. Zusätzlich ist die Liste nach dem Nachnamen<br/>alphabetisch sortiert.<br/>Da es sich um ein Worddokument handelt, können Logo, Schriftart, Schriftgröße und Inhalt<br/>angepasst werden, so dass es zu Ihrer Einrichtung passt. Sie können auch weitere Felder

bzw. Seriendruckfelder nach eigenen Wünschen platzieren.

### Zertifikate für Teilnehmer

Dokumentname: SM-Zertifikat.docx Speicherort: DokumentenManager der Teilnehmer in einem Seminar

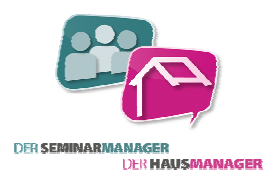

Screenshot:

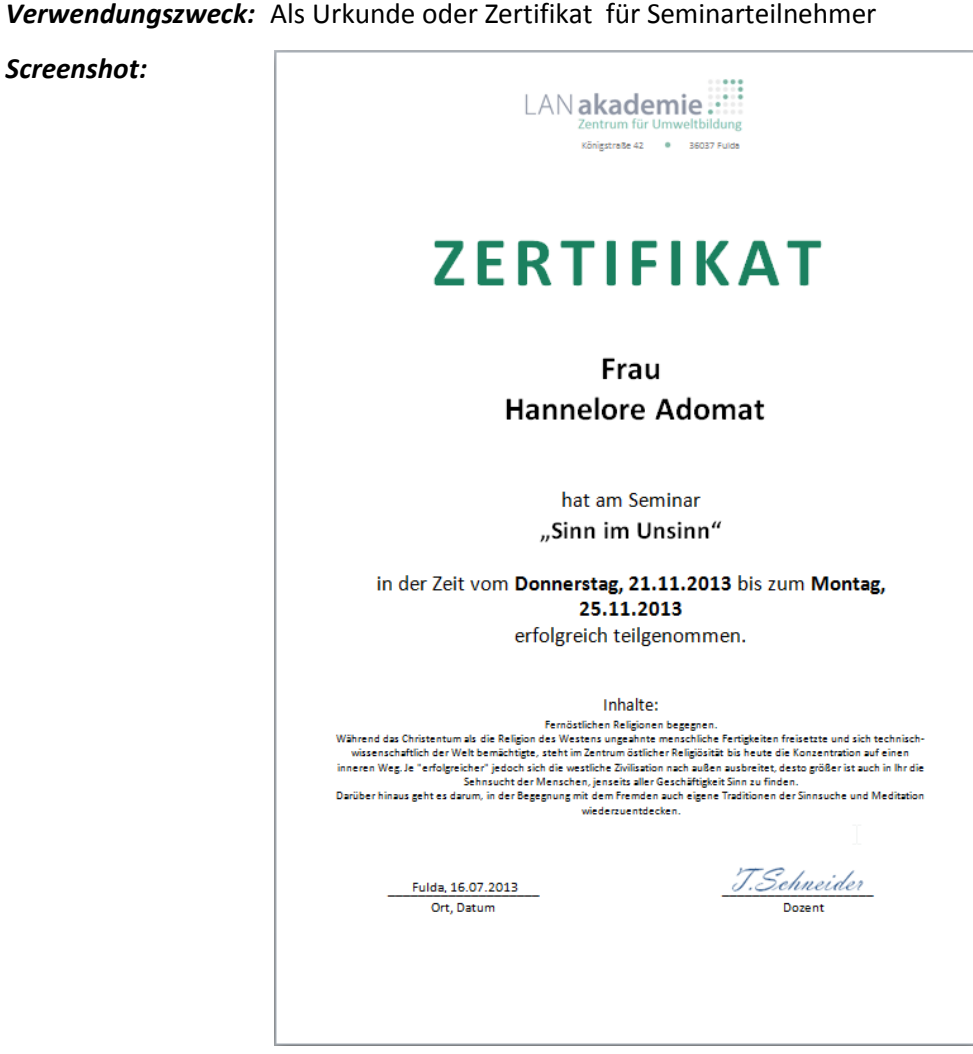

Beschreibung: Dieses Dokument ist ein Zertifikat für Seminarteilnehmer für die erfolgreiche Teilnahme an einem Seminar. Es enthält ein Firmenlogo, den Namen des Teilnehmers und Daten des Seminars wie Zeitraum, Titel und Beschreibung. Die Texte sind zentriert dargestellt und auch in unterschiedlicher Größe, so dass die wichtigen Punkte wie Name der Person und Seminartitel hervorstechen.

Besonderheiten: Die Dozenten werden durch einen Filter vor der Übergabe nach Word entfernt, so dass nur die Teilnehmer auf das Zertifikat kommen. Da es sich um ein Worddokument handelt, können Logo, Schriftart, Schriftgröße und Inhalt angepasst werden, so dass es zu Ihrer Einrichtung passt. Sie können auch weitere Felder bzw. Seriendruckfelder nach eigenen Wünschen platzieren.